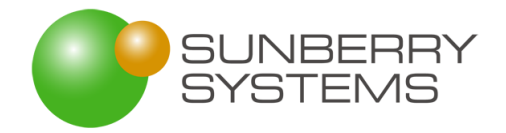

## SIA "SUNBERRY SYSTEMS"

## LIETOTĀJA INSTRUKCIJA

## "ENERGOEFEKTIVITĀTES MONITORINGA UN NODEVAS ADMINISTRĒŠANAS SISTĒMAS PAPILDINĀJUMU IZSTRĀDES, IZMAIŅU PIEPRASĪJUMU REALIZĀCIJAS UN UZTURĒŠANAS PAKALPOJUMS"

LĪGUMS ID NR. EM 2018/99

Līguma 2.1.1 un 2.1.2 .punktu tvērums

Rīga, 2019

## **Saturs**

| 1 | Prog           | grammas darbināšana                                                                                                    | 4      |
|---|----------------|----------------------------------------------------------------------------------------------------|--------|
| 2 | Sada           | aļas                                                                                                    | 5      |
|   | 2.1            | Tiešsaistes dokumentācija                                                                                                    | 5      |
| 3 | Biež           | āk lietojamās funkcijas   OI sadaļa                                                                                                    | 8      |
|   | 3.1            | Elektrostaciju reģistrēšana                                                                                                    | 8      |
|   | 3.2            | Indikatoru labošana                                                                                                    | 8      |
|   | 3.3            | Pārskatu izskatīšana, pieņemšana, noraidīšana1                                                                                         | 0      |
| 4 | Biež           | āk lietojamās funkcijas   EMADS sadaļa1                                                                                                | 5      |
|   | 4.1            | Iespēja komersantiem un auditoriem iesniegt energoaudita bilanci EMADS elektroniskā veidā<br>15                                        |        |
|   | 4.2            | 2.pielikums iesniegšana1                                                                                                    | 6      |
|   | 4.3            | Ikgadējo enerģijas galapatēriņa datu iesniegšana1                                                                                      | 7      |
|   | 4.4            | Ikgadējo enerģijas galapatēriņa datu iesniegšana1                                                                                      | 8      |
|   | 4.5<br>izmant  | Lielo uzņēmumu saraksta izveide (CSP un Sadales tīklu) datu salīdzināšana, filtrēšana un atlase<br>tojot predefinētos kritērijus1      | 8      |
|   | 4.6<br>izmant  | Lielo uzņēmumu saraksta izveide (CSP un Sadales tīklu) datu salīdzināšana, filtrēšana un atlase<br>tojot predefinētos kritērijus1      | 8      |
|   | 4.7            | Lielā uzņēmuma pievienošana sarakstam manuāli, NACE koda norādīšana2                                                                   | 0      |
|   | 4.8            | Kopsavilkuma attēlošana par veicamajiem uzdevumiem un to statusu2                                                                      | 1      |
|   | 4.9            | Atgādinājumi (notifikācijas) par tuvojošiem termiņiem un veicamajiem uzdevumiem2                                                       | 1      |
|   | 4.10<br>saņem  | Komersantu ziņojumu par ieviestām pārvaldības sistēmām un veiktiem energoauditiem<br>šana un apstrāde2                                 | 1      |
|   | 4.11           | Nodevas izvērtējums un rēķinu ģenerēšana lielajiem uzņēmumiem 2                                                                        | 2      |
|   | 4.12           | EE nodevas administrēšanas procesa automatizācija t.sk. termiņu kontrole2                                                              | 2      |
|   | 4.13<br>sistēm | Anketas aizpildīšana, kuru veic pats uzņēmums (Uzņēmumu ziņojumi par ieviestām pārvaldība<br>ām/veiktiem energoauditiem, 5.pielikums)2 | s<br>2 |
|   | 4.14           | Uzņēmuma anketā (5.pielikums) ievadīto datu analīze2                                                                                   | 3      |
|   | 4.15           | Notikumu atainošana kalendārā2                                                                                                    | 3      |
|   | 4.16           | Atgādinājuma vēstules veidošana vienam uzņēmumam2                                                                                      | 3      |
|   | 4.17           | Atgādinājuma vēstules veidošana uzņēmumu sarakstam2                                                                                    | 3      |

|   | 4.18 | Rēķina veidošanai nepieciešamo datu lejupielāde23                                            |
|---|------|----------------------------------------------------------------------------------------------|
|   | 4.19 | Soda naudas aprēķins23                                                                       |
|   | 4.20 | Maksājumu saraksta salīdzināšanu pret no Valsts kases saņemto informāciju24                  |
|   | 4.21 | Uzņēmuma pārbaude pret UR datiem (atvērto datu kopu), adreses, statusa datu pārņemšana<br>24 |
|   | 4.22 | Energoefektivitātes auditoru saraksta manuāla uzturēšana24                                   |
|   | 4.23 | Energoefektivitātes audita notikuma reģistrācija24                                           |
|   | 4.24 | Uzņēmuma kopsavilkuma ekrāns/lapa (rādītāji, kavējumi)24                                     |
|   | 4.25 | Biznesa procesa īpašnieka kopsavilkuma ekrāns (rādītāji, atgādinājumi)                       |
|   | 4.26 | Atgādinājumi par atkārtotu energoauditu25                                                    |
|   | 4.27 | Atgādinājumi par nesaņemtiem maksājumiem25                                                   |
|   | 4.28 | Atgādinājumi par resertifikāciju25                                                           |
| 5 | Biež | āk lietojamās funkcijas   Administrācija26                                                   |
|   | 5.1  | Klasifikācijas                                                                               |
|   | 5.2  | Datu izmaiņu auditācijas pieraksti26                                                         |
|   | 5.3  | Lietotāju veikto darbību monitorings26                                                       |
|   | 5.4  | Tipveida vēstuļu sagatavošana Tiveida vēstules sagatavo izmantojot notikumu veidnes 26       |
|   | 5.5  | Lietotāju izveide                                                                            |

## 1 Programmas darbināšana

Programmu darbina, atverot pārlūkprogrammu un ievadot sekojošu saiti:

- Biznesa procesa īpašnieka lietotne <u>https://ener.gov.lv/ords/f?p=1000</u> (tikai EM iekšējā tīklā)
- Uzņēmuma datu ievades lietotne <u>https://ener.gov.lv/ords/f?p=1010</u> (gan iekšējā, gan ārējā tīklā. Ārējā tīklā izmantojama saite <u>https://ener.gov.lv/</u>
- Administratora lietotne <u>http://ener.gov.lv/ords/f?p=701</u>

Pieslēdzoties pirmo reizi jānorāda sistēmas administratora piešķirtais lietotājvārds un parole, paroli ieteicams nomainīt uzreiz pēc pieslēgšanās.

Ārējie lietotāji autentificējas, izmantojot Latvija.lv Vienoto pieteikšanās moduli.

Risinājuma darbināšanai ieteicams izmantot sekojošu pārlūkprogrammu aktuālās versijas<sup>1</sup>:

- Google Chrome,
- Mozilla Firefox,
- Apple Safari,
- nav ieteicams, ja ir pieejama kāda no augstāk minētajām pārlūkprogrammām
  - Microsoft Internet Explorer –
  - Microsoft Edge.

Darbu ar risinājumu beidz, vai nu izvēloties menu izvēlni Beigt darbu (ekrāna labajā augšējā stūrī), vai aizverot pārlūkprogrammu. Ja lietotājs ilgstoši neveic darbības ar risinājumu, sesija tiek pārtraukta automātiski.

<sup>&</sup>lt;sup>1</sup> https://docs.oracle.com/database/apex-5.1/HTMIG/Oracle-AE-installation-requirements.htm#HTMIG376

## 2 Sadaļas

Abās lietotnēs darbs sadalīts divās sadaļās. Sekojošos attēlos parādīti abu lietotņu sākumekrāni.

- [1] Atjaunojamā elektroenerģija un koģenerācija (OI sadaļa)
- [2] Energoefektivitāte (EMADS sadaļa)

| = 斄 ENER                                                    |                                                                                                  | 🖉 Energofektivitāte 🛛 📼 Atjaunojamā enerģija un koģenerācija                                                                                                    | । 🖽 Atsauces dati 🔞 AdministréJana 🎗 Dita Gabaliņa(EM.ADMIN) 🔻 🛞 Iestatījumi                                                                                                    |
|-------------------------------------------------------------|--------------------------------------------------------------------------------------------------|----------------------------------------------------------------------------------------------------|----------------------------------------------------------------------------------------------------|
| <ul> <li>G Säkums</li> <li>Ø Energofektivitäte ∨</li> </ul> | Sākums                                                                                           |                                                                                                    | <b>5</b> 2 0                                                                                                    |
| OIK     Atsauces dati                                       | Energofektivitäte                                                                                | Atjaunojamā enerģija un koģenerācija 🔹 😕                                                                                                    | Atsauces dati                                                                                                    |
| <ul> <li>Administrēšana </li> <li>Instrukcija</li> </ul>    | Valsts energoefektivitātes pienākumu shēmas ieviešana atbilstoši<br>Energoefektivitātes likumam. | Energoresursu un enerģijas izmantošanas efektivitātes paaugstināšana<br>ražošanas, transportēšanas un patēriņa posma ir viens no galvenajiem<br>Latvijas Republikas valsts attīstības un enerģētikas politikas uzdevumiem. | Sistèmă kopėjo klasifikatoru uzturėšana                                                                                                    |
| 🕑 Par risinajumu                                            | Administrešana 🔞                                                                                 | Komersanta lietotne 💿                                                                                                    |                                                                                                    |
|                                                             | Vide         Jos stradajat         ©, izstradojst         vide.                                  | техех колсолого лесото и акто лесотор ролно                                                                                                    |                                                                                                    |
| Attēls 1                                                    |                                                                                                  |                                                                                                    | 🔒 Satémus lietojanus noteikumi 🔗 Dita Gabalipa ((MADMB)) 🔻 🗵 Begi darbu                                                                                                    |
|                                                             |                                                                                                  |                                                                                                    |                                                                                                    |
|                                                             | (2)<br>Energofektivitäte                                                                         | 1<br>Atjauno                                                                                                    | a)<br>bjamā enerģija un koģenerācija                                                                                                    |
| Sadaļas izmantošana pa<br>likumam.                          | šlaik ir izslēgta. Valsts energoefektivitātes pienākumu shēmas ieviešana atbilstoši Ener         | goefektivitätes Elektrostaciju gada pärskatu iesniegšana saskaņā ar<br>elektroemerģijas ražošanu un cenu noteikšanu, ražo<br>noteikumiem Nr.262 "Noteikumi par elektroenerģiju<br>kārtību.                                 | Ministru kabineta 2009.gada 10.marta noteikumiem Nr.221 "Noteikumi par<br>jot elektroenerģiju koģenerācija" un Ministru kabineta 2010.gada 16.marta<br>sr rzōsānu, izmantojot atjaunojamos energoresursus, un cenu noteikšanas |

#### Attēls 2

Biznesa procesa īpašnieka lietotnē pieejamas arī papildus sadaļas atsauces datu labošanai, sistēmas administrēšanai, kā arī iespēja atvērt Komersanta lietotni ar pašreiz aktīvā lietotāja sesiju un tiesībām. Tas pamatā izmantojams testēšanai.

## 2.1 Tiešsaistes dokumentācija

Risinājuma aktuālā dokumentācija pieejama katras lapas un katra lauka palīdzības tekstā. Tā pieejama sekojoši:

Par konkrēto lapu – poga [Informācija] lapas augšpusē:

| Energ                                                                                                    | goefektivitāte                    | 📕 Monit                                                       | orings 📃 Paziņ                                                                                                    | pojumi 📃 Noc                                                                                                    | devas Rīki                                                                                                    | Klasifikācijas                                                                                                    | Dita Gabaliņa(EN                                                                                                    | I.ADMIN) ▼ Be                                                                                                    | igt darbu                                                                                                    |  |
|----------------------------------------------------------------------------------------------------|-----------------------------------|---------------------------------------------------------------|----------------------------------------------------------------------------------------------------|----------------------------------------------------------------------------------------------------|----------------------------------------------------------------------------------------------------|----------------------------------------------------------------------------------------------------|----------------------------------------------------------------------------------------------------|----------------------------------------------------------------------------------------------------|----------------------------------------------------------------------------------------------------|--|
| <sup>Sāku</sup><br>Ikg                                                                                    | ms / Energoefektiv<br>Jadējā pras | itātes monitori<br>Ību izpil                                  | <sup>ngs /</sup><br>de                                                                                              |                                                                                                    |                                                                                                    |                                                                                                    |                                                                                                    |                                                                                                    | 0                                                                                                    |  |
| Q ~ Go 1. Primary Report \$ Actions ~                                                                     |                                   |                                                               |                                                                                                    |                                                                                                    |                                                                                                    |                                                                                                    |                                                                                                    |                                                                                                    |                                                                                                    |  |
| <ul> <li>▶ Q demo ☆ 2 Ziņots par identific, Ziņots par identific</li> <li>① 1 inactive setting</li> </ul> |                                   |                                                               |                                                                                                    |                                                                                                    |                                                                                                    |                                                                                                    |                                                                                                    |                                                                                                    |                                                                                                    |  |
|                                                                                                    | Pamatinformācija                  | Uzņēmuma<br>kopskats                                          | Reģistrācijas<br>numurs                                                                                             | Nosaukums                                                                                                    | E-pasts                                                                                                    | Ir lielais<br>uzņēmums?                                                                                                    | Ir lielais<br>patērētājs?                                                                                                    | Ziņots par<br>identificētajiem<br>pasākumiem                                                                                                    | lesni<br>140(<br>papi                                                                                                    |  |
| 1                                                                                                    | 1                                 | Q                                                             | 11111111111                                                                                                    | Demo1 -<br>iestāde ar<br>pakļautām<br>iestādēm<br>(ministrija)                                                                                                    | info1@demo.lv                                                                                                    | Jā                                                                                                    | Jā                                                                                                    | -                                                                                                    |                                                                                                    |  |
|                                                                                                    | Energ<br>Sāku<br>Ikc              | Energoefektivitāte<br>Sākums / Energoefektiv<br>Ikgadējā pras | Energoefektivitāte       Monit         Sākums / Energoefektivitātes monitori       Ikgadējā prasību izpil         Q | Energoefektivitāte       Monitorings       Pazie         Sākums / Energoefektivitātes monitorings /<br>Ikgadējā prasību izpilde       Ikgadējā orasību izpilde         Q        Go 1         • Q demo ☆2 Ziņots par identific, Ziņots par         Pamatinformācija       Uzņēmuma kopskats         • Q       1111111111 | Energoefektivitāte       Monitorings       Paziņojumi       Nor         Sākums / Energoefektivitātes monitorings /<br>Ikgadējā prasību izpilde       Ikgadējā prasību izpilde       In Primary Report         Q        Go       1. Primary Report         •       Q demo       ☆ 2       Ziņots par identific, Ziņots par identific         •       Q demo       ☆ 2       Ziņots par identific, Ziņots par identific         •       Pamatinformācija       Uzņēmuma<br>kopskats       Reģistrācijas<br>numurs       Nosaukums         •       •       Q       1111111111       Demo 1 -<br>iestāde ar<br>pakļautām<br>iestādēm<br>(ministrija) | Energoefektivitäte Monitorings Paziņojumi Nodevas Riki   Sākums / Energoefektivitātes monitorings / Ikgadējā prasību izpilde   Q Go 1. Primary Report +     Q demo \$2 Ziņots par identific, Ziņots par identific ① 1 inactive setti      Pamatinformācija Uzņēmuma kopskats Reģistrācijas numurs Nosaukums E-pasts     Pamatinformācija Q 111111111 Demol - iestāde ar pakļautām iestādēm (ministrija) info1@demo.lv | Energoefektivitāte       Monitorings       Paziņojumi       Nodevas       Rizi       Klasifikācijas         Sākums / Energoefektivitātes monitorings /<br>Ikgadējā prasību izpilde       Ikgadējā prasību izpilde         Actions ✓         Q ✓       Go       1. Primary Report       Inactive setting         Q demo       I ziņots par identific, Ziņots par identific       I inactive setting         Pamatinformācija       Uzņēmuma<br>kopskats       Reģistrācijas<br>numurs       Nosaukums       E-pasts       Ir lielais<br>uzņēmums?         I info1@demo.lv       Ja | Energoefektivitäte       Monitorings       Paziņojumi       Nodevas       Riti       Klai fikācijas       Dita Gabaliņa (EN         Sākums / Energoefektivitātes monitorings /<br>Ikgadējā prasību izpilde       Image: Sakums / Energoefektivitātes monitorings /<br>Ikgadējā prasību izpilde       Go       1. Primary Report | Energoefektivitäte       Monitorings       Pazipojumi       Nodevas       Rid       Ktasifikäcijas       Dita Gabalina(EMADMIN) ▼       Ber         Säkums / Energoefektivitätes monitorings /<br>Ikgadējā prasību izpilde       Image: Sakums / Energoefektivitätes monitorings /<br>Ikgadējā prasību izpilde       Image: Sakums / Energoefektivitätes monitorings /<br>Ikgadējā prasību izpilde       Image: Sakums / Energoefektivitātes monitorings /<br>Ikgadējā prasību izpilde       Image: Sakums / Energoefektivitātes monitorings /<br>Ikgadējā prasību izpilde       Image: Sakums / Energoefektivitātes monitorings /<br>Ikgadējā prasību izpilde       Image: Sakums / Energoefektivitātes monitorings /<br>Ikgadējā prasību izpilde       Image: Sakums / Energoefektivitātes monitorings /<br>Image: Sakums / Energoefektivitātes monitorings /<br>Imag |  |

#### Attēls 3

Par konkrēto pārskata kolonu – katras kolonas palīdzības poga:

| ≡ | Energ                  | goefektivitāte                     | 📕 Monitoring                                | s 📃 Paziņojumi                                                                      | Nodevas        | Rīki                | 📕 Klasifikācijas                | Dita Gabaliņa(EN                | 1.ADMIN) ▼ Bei                               | gt darbu              |  |  |
|---|------------------------|------------------------------------|---------------------------------------------|-------------------------------------------------------------------------------------|----------------|---------------------|---------------------------------|---------------------------------|----------------------------------------------|-----------------------|--|--|
| • | <sup>Sāku</sup><br>Ikg | ms / Energoefektivi<br>Jadējā pras | <sup>tātes monitorings</sup><br>ību izpilde | /                                                                                   |                |                     |                                 |                                 |                                              | 0                     |  |  |
| 0 |                        |                                    |                                             |                                                                                     |                |                     |                                 |                                 |                                              |                       |  |  |
| ۶ | Q                      | ~                                  |                                             | Go 1. Prima                                                                         | ary Report     | \$                  | Actions $\checkmark$            |                                 | L                                            | auns                  |  |  |
| ≡ | ×                      | Q demo 😭                           | 2 Ziņots par identifie                      | c, Ziņots par ident                                                                 | ific i 1 ii    | nactive set         | ting                            |                                 |                                              |                       |  |  |
| • | /                      | Pamatinformācija                   | Uzņēmuma<br>kopskats ↑<br>Q.Q.111           | ĝistrācijas <mark>No:</mark><br>numurs No:<br>: ↓ <i>∓</i> ∏x<br>Filter<br>11111111 | saukums<br>∃ ⑦ | E-pasts<br>1@demo.h | Ir lielais<br>uzņēmums?<br>v Jā | Ir lielais<br>patērētājs?<br>Jā | Ziņots par<br>identificētajiem<br>pasākumiem | lesni<br>140(<br>papi |  |  |

#### Attēls 4

Par konkrēto formas ievadlauku:

| ■ Energoefektivitäte                                                                                                    | l.          |                                    |                         |                                                                                                 | 🕅 Monitorings                                                 | 📕 Paziņojumi | Nodevas       | Riki 📕 Klasifikācijas 🛛              | lita Gabalina(EM.ADI                                       | fin) 🔻             | Beigt darbu                |
|----------------------------------------------------------------------------------------------------|-------------|------------------------------------|-------------------------|-------------------------------------------------------------------------------------------------|---------------------------------------------------------------|--------------|---------------|--------------------------------------|------------------------------------------------------------|--------------------|----------------------------|
| # Säkums<br># Monitorings ~                                                                                                    | Sake<br>Ikç | ums / Energoefektiv<br>gadējā pras | itātes moni<br>sību izp | torings /<br>bilde                                                                              |                                                               |              |               |                                      |                                                            |                    | 0                          |
| <ul> <li>filogadējā prasību izplīde</li> <li>Lielo uzpēmumu pieteikumi</li> <li>Valsts iestāžu sniegtie dati</li> <li>Aktivitātes (kalendārs)</li> </ul> | Q<br>•      | Y demo 🔐                           | Ziņots pe               | lestāde (redaktors)<br>iE01.Nosaukums *<br>iE02.Reģistrācijas numurs *                          | Demol - iestāde ar pakļautam iestādēm (ministrija)            | 1            |               |                                      |                                                            | I                  | Jauns                      |
| <ul> <li>Kumulativä ietaopijuma april</li> <li>CBD Nodeivas ~</li> <li>Kiki ~</li> <li>Atsauces dati I klasif. ~</li> </ul>                              |             | Pamatinformācija                   | Uzņēmum<br>kopskats     | IEO3.Salsinājums<br>IEO4.Padotība/Resors (ministrija) -<br>klasifikators<br>Kam padota/pakļauta | DEMO1 ③<br>DEMO Resors                                        |              | 0             | Patèrin <mark>s,</mark> MWh/gadā (20 | Nodevu<br>lepēmumi<br>neizpildes<br>gadījumā.<br>16.) euro | ALS<br>reg.<br>nr. | Sertifi<br>(papildi<br>dat |
| Par risinājumu                                                                                                    | /           | 1                                  | Q,                      | NACE kods<br>Adrese                                                                             | Ni Administrativo un apikalpogoŝo dienestu darbiba<br>Adresel |              | •             | 667                                  | 1.07 3209                                                  |                    |                            |
|                                                                                                    | 1           | 1                                  | q                       | E-pasts<br>Mājos lapo                                                                           | into 1@demo.lv<br>http://www.demo1.lv                         |              | 0<br>0 407779 | 9213913394871385392173888            | 709 4804                                                   |                    |                            |
|                                                                                                    | 1           | 1                                  | q                       | IEUS, Veids<br>Status                                                                           | Tadda pavalosi atalde • • • • • • • • • • • • • • • • • • •   |              | .082430       | 15764836097320263400474719           | 393 1889                                                   |                    |                            |
|                                                                                                    | 1           | 1                                  | q                       |                                                                                                 |                                                               |              | 305606        | 12702083470901600720133776           | 473 2296                                                   |                    |                            |
|                                                                                                    | 1           | 1                                  | Q,                      |                                                                                                 |                                                               |              | 648364        | 0793878515812145514018456            | 675 8873                                                   |                    |                            |
|                                                                                                    | 1           | 1                                  | ٩                       | < Atceit                                                                                        |                                                               | Saglabät     | 204404        | 2171893448362520906606924            | 178 4188                                                   |                    |                            |

#### Attēls 5. Palīdzības teksts

Šajā dokumentācijā netiek dublēta tiešsaistes palīdzība.

## 3 Biežāk lietojamās funkcijas | OI sadaļa

[tiks papildināts]

## 3.1 Elektrostaciju reģistrēšana

Elektrostaciju saraksts pieejams sadaļā Atsauces dati.

| යි Säkums                | Säkur |                    |                  |                                                          |        |                                         |      |           |           |                           |                            |                                                 |  |  |
|--------------------------|-------|--------------------|------------------|----------------------------------------------------------|--------|-----------------------------------------|------|-----------|-----------|---------------------------|----------------------------|-------------------------------------------------|--|--|
| 1997 Energolektivitäte 🔍 |       | Ruo                | stacijas         |                                                          |        |                                         |      |           |           |                           |                            |                                                 |  |  |
| D OIK                    |       |                    |                  |                                                          |        |                                         |      |           |           | Vai gada                  | Reģistrācijas              |                                                 |  |  |
| 1 Atsauces dati          |       | SEN                |                  |                                                          |        |                                         |      |           |           | pārskatam<br>nepieciešams | numurs<br>elektroenerģijas |                                                 |  |  |
| 🏟 Administrēšana 🗸 🗸     | ,     | registra<br>Nr. †≞ | Stacija          | Stacijas adrese                                          | Status | Komersants / ražotājs                   | not. | Operators | veids     | auditora<br>atzinums?     | reģistrā                   | Pärskati                                        |  |  |
| i Instrukcija            |       |                    |                  |                                                          | ,      |                                         |      |           |           |                           |                            | (Uzmetums), 2016 (Uzmetums),<br>2015 (Uzmetums) |  |  |
| Par risinājumu           | 1     | 2                  |                  | Daugavpils, Mendelejeva iela<br>13a                      | -      | SIA "Energy & Communication"            | 221  | -         | Dabasgāze | Jā                        | -                          | Pārskati: šai elektrostacijai nav<br>atrasti.   |  |  |
|                          | 1     | 4                  | Kubulovas HES    | Ludzas novads, Isnaudas<br>pagasts, uz Ludzas upes       |        | Akciju sabiedrība "LATGALES ENERĢĒTIKA" | 262  |           | HES       | Ně                        |                            | Pārskati: šai elektrostacijai nav<br>atrasti.   |  |  |
|                          | 1     | 5                  | Felicianovas HES | Ciblas novads, Ciblas pagasts,<br>uz Ludzas upes         |        | Akciju sabiedrība "LATGALES ENERĢĒTIKA" | 262  |           | HES       | Ně                        |                            | Pārskati: šai elektrostacijai nav<br>atrasti.   |  |  |
|                          | 1     | 6                  | Spruktu HES      | Rēzeknes novads, Stoļerovas<br>pagasts, uz Rēzeknes upes |        | Akciju sabiedrība "LATGALES ENERĢĒTIKA" | 262  |           | HES       | Ně                        |                            | Pārskati: šai elektrostacijai nav<br>atrasti.   |  |  |
|                          | 1     | 9                  | Aiviekstes HES   | Madonas novads, Kalsnavas<br>pagasts, Aiviekste          | -      | Akciju sabiedrība "Latvenergo"          | 262  | -         | HES       | Ně                        |                            | Pārskati: šai elektrostacijai nav<br>atrasti.   |  |  |
|                          | 1     | 11                 |                  | Olaine, Jelgavas iela 4                                  |        | Akciju sabiedrība "Olenergo"            | 221  |           | Dabasgāze | Jā                        |                            | Pārskati: šai elektrostacijai nav<br>atrasti.   |  |  |
|                          | 1     |                    |                  | Rīga, Gāles iela 2                                       | Slēgta | Akciju sabiedrība "Remars-Rīga"         |      |           | Biomasa   | Jä                        |                            | Pārskati: šai elektrostacijai nav<br>atrasti.   |  |  |
|                          | 2     | 13                 | Upeslejas        | Stopiņu novads, Upeslejas,<br>"Katlumāja"                |        | Akciju sabiedrība "Residence Energy"    | 221  |           | Dabasgāze | Jå                        |                            | Pārskati: šai elektrostacijai nav<br>atrasti.   |  |  |
|                          | 1     | 1.4                | Couriaži         | Stopiņu novads, Saurieši,                                |        | Akriiu rahiadilha "Daridanza Enamu"     | 221  |           | Dabacaina | 14                        |                            | Pārskati: šai elektrostacijai nav               |  |  |

#### Attēls 6. Elektrostaciju saraksts

Atverot elektrostaciju rediģēšanas ekrānu, iespējams labot elektrostaciju datus.

| ENER                              |       |                           |          |                                                 |                                            | 🖉 Energolektivitäte 🛛 📼 |                                               | ācija 🖽 Atsauces dati 🎕 Ar |                                          | i Gabaliņa(EM.ADMIN) 🔻 🔞 iest                   |
|-----------------------------------|-------|---------------------------|----------|-------------------------------------------------|--------------------------------------------|-------------------------|-----------------------------------------------|----------------------------|------------------------------------------|-------------------------------------------------|
| Sākums                            | Säkun | ns \ Atsaud               | ces dati | 1                                               |                                            |                         |                                               |                            |                                          |                                                 |
| Energofektivitāte 🗸 🗸             | Ele   | ktro                      | sta      | Elektrostacija                                  |                                            |                         |                                               | ×                          |                                          |                                                 |
|                                   |       |                           |          | Elektrostacija Papildinformācija                |                                            |                         |                                               | 2                          | Reģistrācijas<br>numurs                  |                                                 |
| Atsauces dati<br>Administrēšana V |       | SEN<br>reĝistra<br>Nr. Ta | Stac     | SEN reģistra Nr. Stacija<br>4 Kubulovas HES     |                                            |                         |                                               | 0                          | elektroenerģijas<br>ražotāju<br>reģistrā | Pärskati                                        |
| Instrukcija                       |       |                           |          | Komersants                                      |                                            |                         |                                               | ^                          |                                          | (Uzmetums), 2016 (Uzmetums),<br>2015 (Uzmetums) |
| Par risinājumu                    | 1     | 2                         |          | Akciju sabiedrība "LATGALES ENERĢETIKA" (42403  |                                            |                         | Pārskati: šai elektrostacijai nav<br>atrasti. |                            |                                          |                                                 |
|                                   | ø     | 4                         | Kubi     | MK not.                                         | Staciju grupa                              |                         | Stacijas tips<br>HES                          | ~                          | -                                        | Pārskati: šai elektrostacijai nav<br>atrasti.   |
|                                   | ø     | 5                         | Felic    | Uzstādītā jauda, MW 0.2000                      | Ekspluatācijas sākuma datums<br>19.02.2001 |                         | CI sákuma datums<br>01.11.2007                | ⊞                          |                                          | Pārskati: šai elektrostacijai nav<br>atrasti.   |
|                                   | 1     | 6                         | Spru     | Deciliar educes                                 |                                            |                         |                                               |                            |                                          | Pārskati: šai elektrostacijai nav<br>atrasti.   |
|                                   | 1     | 9                         | Aivid    | Ludzas novads, Isnaudas pagasts, uz Ludzas upes |                                            |                         |                                               |                            |                                          | Pārskati: šai elektrostacijai nav<br>atrasti.   |
|                                   | 1     | 11                        |          | Kadartes loode                                  | CDD redistracion or                        |                         | Deplusteriit podožnost                        | andr                       | 3                                        | Pārskati: šai elektrostacijai nav<br>atrasti.   |
|                                   | 1     |                           | e.       | Neussia Kous                                    | chin registracijas ni                      |                         |                                               | yada 💛                     | (e                                       | Pārskati: šai elektrostacijai nav<br>atrasti.   |
|                                   | 1     | 13                        | Upe      | Operators                                       |                                            | ^                       | Vai nepieciešams auditora atzini<br>Ja ONé    | ums?                       | -                                        | Pārskati: šai elektrostacijai nav<br>atrasti.   |
|                                   | ×     | 14                        | Saur     | Statuss                                         |                                            | Statusa Datums          |                                               | <b>m</b>                   | 22                                       | Pārskati: šai elektrostacijai nav<br>atrasti.   |
|                                   | ×     | 15                        | Ulbr     | Contribution Contribution                       |                                            |                         |                                               |                            |                                          | Pārskati: šai elektrostacijai nav<br>atrasti.   |
|                                   | Z     | 16                        |          | < Atcelt                                        |                                            |                         | - I                                           | Dzēst 🗑 Saglabāt 🗸         | -                                        | Pārskati: šai elektrostacijai nav<br>atrasti.   |
|                                   | 1     | 17                        |          | Rīga, Siltuma iela 6                            | Darbojas Akciju sabiedrī                   | ba "RÍGAS SILTUMS"      | 221 -                                         | Biomasa Jā                 | 4                                        | Pårskati: 2017 (Uzmetums)                       |

Attēls 7. Elektrostacijas datu rediģēšana

## 3.2 Indikatoru labošana

ENER OI moduļa pārskatos tiek izmantoti sistēmā patvaļigi definējami rādītāji, kuri dinamiski tiek piesaistīti pārskata formai, atkarībā no elektrostacijas veida un Ministru kabineta noteikumiem,

atbilstoši kuriem tiek aizpildīts pārskats. Izveidojot jaunu rādītāju, komersantam būs iespēja ievadīt datus attiecīgajā ailē.

Rādītāju saraksts pieejams atsauces datu sadaļā:

| = 🛞 ENER              |          |                                             | € Energofektivitäte | 町 Atjaunojamā enerģija un koģenerācija | HAtsauces dati | 🕸 Administrēšana | 🎗 Dita Gabaliņa(EM,ADMIN) ▼ | 😵 lestatījumi |
|-----------------------|----------|---------------------------------------------|---------------------|----------------------------------------|----------------|------------------|-----------------------------|---------------|
| යි Sakums             | Ē        | Atsauces datu pirmlapa                      |                     |                                        |                |                  |                             |               |
| Ø Energofektivitåte ∨ |          | Sākums \ Atsauces dati \                    |                     |                                        |                |                  |                             |               |
|                       | <b>(</b> | Energoauditori, sertifikācijas institūcijas |                     |                                        |                |                  |                             |               |
| Atsauces dati         |          |                                             |                     |                                        |                |                  |                             |               |
| Instrukcija           |          | Elektrostacijas                             |                     |                                        |                |                  |                             |               |
| Par risinājumu        |          | NACE                                        |                     |                                        |                |                  |                             |               |
|                       | E        | Institūciju veidi                           |                     |                                        |                |                  |                             |               |
|                       | ŧ        | Nozares                                     |                     |                                        |                |                  |                             |               |
|                       |          | Kurināmā veidi                              |                     |                                        |                |                  |                             |               |
|                       |          | Pielikumu veidi koģenerācijai               |                     |                                        |                |                  |                             |               |
| _                     |          | Pielikumu veidi atjaunojamai enerģijai      |                     |                                        |                |                  |                             |               |
|                       |          | Raditaji                                    |                     |                                        |                |                  |                             |               |
|                       |          | Komersanti                                  |                     |                                        |                |                  |                             |               |

#### Attēls 8. Rādītāju saraksta saite

| = 🛞 ENER                        |              |                            |                      |                                            | 🖉 Energolektivitäte | D Atjaunojamā ene | rģija un koģene | rācija 🛛 🖽 Atsauces dati | 🕸 Administrēšana 🛛 🞗 Dita Ga | balina(EM.ADMIN) | ▼ 8 <sup>8</sup> 3 lestatījumi |
|---------------------------------|--------------|----------------------------|----------------------|--------------------------------------------|---------------------|-------------------|-----------------|--------------------------|------------------------------|------------------|--------------------------------|
| 🛱 Sākums                        | Sākums \ Ats | auces dati 🛝               |                      |                                            |                     |                   |                 |                          |                              |                  |                                |
| 🖉 Energofektivitāte 🗸 🗸         | Rādītā       | āji                        |                      |                                            |                     |                   |                 |                          |                              |                  |                                |
| 🗈 ОК                            |              |                            |                      |                                            |                     |                   |                 |                          |                              |                  |                                |
| 1 Atsauces dati                 | Q.~          |                            | Uz priekšu           | 1. Primārais pārskats                      | ✓ Darbibas ✓ 3      | e.                |                 |                          |                              | 0                | + Pievienot                    |
| 🏟 Administrēšana 🗸 🗸            | • 🗆          | Kurināmā veids = 'Biomasa' |                      | ×                                          |                     |                   |                 |                          |                              |                  |                                |
| <ol> <li>Instrukcija</li> </ol> |              |                            |                      |                                            |                     |                   | МК              |                          |                              | Izslēdzošie      | Funkcija                       |
| Par risinājumu                  |              | Kods.                      |                      | Indikatora nosaukums                       |                     | Mérvieniba        | noteikumi       | Staciju veidi            | Kurināmā veids               | rādītāji         | aprēķināšanai                  |
|                                 | 2 COGE       | N.1                        | Dabasgāzes patēri    | ņš naturālā izteiksmē                      |                     | 1000 m*           | 221             | Biogāze:Biomasa:Dabas    | gåze Dabasgåze               | 185              | Summa                          |
|                                 | COGE         | N.3                        | Dabasgāzes patēri    | ņš enerģijas izteiksmē                     |                     | MWh               | 221:262         | Biogâze:Biomasa:Dabas    | gāze Dabasgāze               | 10               | Summa                          |
|                                 | 🧭 coge       | N.5                        | Degvieleļļas patērie | ņš naturālā izteiksmē                      |                     | 1                 | 221:262         | Biogāze:Biomasa:Dabas    | gāze Degvieleļļa             |                  | Summa                          |
|                                 | 🧭 coge       | N.7                        | Degvielellas patēri  | ņš enerģijas izteiksmē                     |                     | MWh               | 221:262         | Biogāze:Biomasa:Dabas    | pāze Degvieleļļa             |                  | Summa                          |
|                                 | 🧭 coge       | N.9                        | Koksnes šķeldas pa   | atēriņš naturālā izteiksmē                 |                     | m®ber             | 221:262         | Biogāze:Biomasa:Dabas    | gāze Šķelda                  |                  | Summa                          |
|                                 | 🧭 coge       | N.14                       | Kopējais kurināmā    | patēriņš                                   |                     | MWh               | 221:262         | Biogāze:Biomasa:Dabas    | gāze -                       |                  | Summa                          |
|                                 | 🧭 coge       | N.15                       | Koģenerācijas iekā   | irtā <mark>sa</mark> ražotā siltumenerģija |                     | MWh               | 221             | Biogāze:Biomasa:Dabas    | gāze -                       |                  | Summa                          |
|                                 | COGE         | N.16                       | Lietotājam pārdotā   | a lietderīga siltumenerģija                |                     | MWh               | 221             | Biogáze:Biomasa:Dabas    | gåze -                       |                  | Summa                          |
|                                 | COGE         | N.18                       | Saražotā elektroen   | terģija                                    |                     | MWh               | 221             | Biogāze:Biomasa:Dabas    | gáze -                       |                  | Summa                          |
|                                 | 🧭 coge       | N.19                       | Tiklä nodotä elektr  | roenerģija, tai skaitā:                    |                     | MWh               | 221             | Biogăze:Biomasa:Dabas    | gåze -                       |                  | Summa                          |
|                                 |              |                            |                      |                                            |                     |                   |                 |                          |                              |                  |                                |

Attēls 9. Rādītāju saraksts

Sarakstā var atvērt un rediģēt katra rādītāja definīciju [2], pievienot jaunu rādītāju [1], kā arī darboties ar sarakstu, līdzīgi kā citos sarakstos — filtrēt, sarakstu, kārtot, lejuplādēt (eksportēt) sarakstu u.c. [3].

| Rād | dītāji     | Indikators (rādītājs)                                                                  |                                          |                                      | ×                  |                |                         |           |
|-----|------------|----------------------------------------------------------------------------------------|------------------------------------------|--------------------------------------|--------------------|----------------|-------------------------|-----------|
| Q   | /          | Kods<br>COGEN.3 Babasgāzes patēriņš enerģijas izteiksmē                                |                                          |                                      | Mērvienība<br>MWh  |                |                         | +         |
| •   | Kurin      | Kārtošanas secība<br>370                                                               | Indikatora Nr. vai kods attēlošana<br>59 | ii päskatä                           |                    |                |                         |           |
|     |            | Kurás formás jáaizpilda, péc elektrostacijas MK noteikumu Nr.                          |                                          | Izslēdzošo rādītāju grupa            | a                  | Kurināmā veids | Izslēdzošie<br>rādītāji | F<br>apri |
| 2   | COGEN.1    | 221. Hot. V 202. Hot.                                                                  |                                          |                                      |                    | Dabasgāze      | -                       | Sum       |
| 2   | COGEN.3    | lerobežot indikatora izmantošánu tikai šádiem elektrostaciju veidiem                   | Gada vērtības aprēķināšanas funkci       | ija<br>Vidējā vērtība — Skaits (aizr | nildīto vērtību)   | Dabasgāze      | -                       | Sum       |
| 2   | COGEN.5    |                                                                                        | O receinar O Samma O                     | Videja Vertiba 🕒 Skarts (alzp        |                    | Degvieleļļa    |                         | Sum       |
| 1   | COGEN.7    | lerobežot indkatora izmantošanu tikai šādiem kurināmā veidiem<br>Nenorādīt             |                                          |                                      |                    | Degvieleļļa    |                         | Sum       |
| 2   | COGEN.9    | Biogāze O Dabasgāze Dūmgāzes no biogāzes koģ                                           | ģenerācijas iekārtām 🔵 Ūdeņradis         | Biodīzeļdegviela                     |                    | Šķelda         |                         | Sum       |
| 1   | COGEN.14   | Degvielella     Dizeldegviela     Koksnes homsea     Koksnes homsea     Koksnes homsea | Biomasa Kūdra                            | Biomasas granulas                    | (?)                |                |                         | Sum       |
| 1   | COGEN.15   | Salmu un kūdras granulas 🕜 Koksnes skaidas 🔗 Koksnes šķelda                            | Graudu pārpa                             | Jikumi                               |                    |                |                         | Sum       |
| 1   | COGEN.16   |                                                                                        |                                          |                                      |                    |                |                         | Sum       |
| 1   | COGEN.18   | Indikatora skaidrojums                                                                 |                                          |                                      |                    |                | -                       | Sum       |
| 1   | COGEN.19   |                                                                                        |                                          |                                      |                    |                |                         | Sum       |
| 1   | COGEN.19.1 |                                                                                        |                                          |                                      | 4                  |                | -                       | Sum       |
| 1   | COGEN.19.2 | Uz kuru dokumentu veidu (formu) attiecināms                                            |                                          |                                      |                    |                |                         | Sum       |
| 1   | COGEN.20   | UI parskati                                                                            |                                          |                                      |                    |                |                         | Sum       |
| 1   | COGEN.22   | < Atcelt                                                                               |                                          |                                      | Dzēst 🗍 Saglabāt 🗸 |                |                         | Sum       |
| 1   | COGEN      | Koģenerācijas un atjaunojamās enerģijas staciju gada pārskatos<br>M4750                | s iekļaujamie rādītāji (MK221,           | 221 -                                |                    |                | -                       | Sum       |

#### Attēls 10. Rādītāja defininīcija

Rādītāju definējot, jānorāda tā kods, nosaukums un citi formā iekļautie lauki.

Būtiski norādīt:

- Mērvienību
- Kuros pārskatos lauki iekļaujami
- Uz kuriem kurināmā veidiem tie atsaucas
- Vai rādītāji veido rādītāju grupu, no kuriem komersantam obligāti aizpildāms tikai viens
- Formulu, kā tiek aprēķināta kopējā vērtība gada griezumā

### 3.3 Pārskatu izskatīšana, pieņemšana, noraidīšana

Pārskatu izskatīšanai iespējama gan no OI sadaļas sākumlapas, kurā tiek rādīti jaunākie pārskati, gan no visu pārskatu saraksta.

| = 🛞 ENER                        |                                                  |                                  |                           |                                                           |                                | 🖉 Energofektivitäte 🛛 Atj                                                      | jaunojamā enerģija un koģenerācija                          | 🖽 Atsauces dati 🛛 🏟 A       | Administrēšana 🎗 🛛         | Dita Gabaliņa(EM.ADMIN) 🔻               | 🐯 lestatljumi |  |
|---------------------------------|--------------------------------------------------|----------------------------------|---------------------------|-----------------------------------------------------------|--------------------------------|--------------------------------------------------------------------------------|-------------------------------------------------------------|-----------------------------|----------------------------|-----------------------------------------|---------------|--|
| ☆ Säkums                        |                                                  | Ol sada                          | alas sāk                  | umlana                                                    |                                |                                                                                |                                                             |                             |                            |                                         |               |  |
| 🖉 Energofektivitäte 🗠           |                                                  | Sākums \ OIK                     | ajas sak                  | umapa                                                     |                                |                                                                                |                                                             |                             |                            |                                         |               |  |
| n Oik                           |                                                  |                                  |                           |                                                           |                                |                                                                                |                                                             |                             |                            |                                         |               |  |
| 1 Atsauces dati                 |                                                  | Visi pārskati                    |                           | 0                                                         |                                |                                                                                |                                                             | Pārskati 3                  |                            |                                         |               |  |
| 🏟 Administrēšana 🛛 🗸            |                                                  |                                  |                           |                                                           |                                |                                                                                |                                                             |                             |                            |                                         |               |  |
| <ol> <li>Instrukcija</li> </ol> |                                                  | Elektrostaciju sa                | araksts                   | 2                                                         |                                |                                                                                | 3                                                           | 5                           |                            |                                         |               |  |
| Par risinājumu                  |                                                  |                                  |                           |                                                           |                                |                                                                                |                                                             | Pärskati                    | ti kopā                    | Pārskati, kas jāizska                   | ita           |  |
|                                 |                                                  |                                  |                           |                                                           |                                |                                                                                |                                                             |                             |                            |                                         |               |  |
|                                 | Jaur                                             | nākie izskatāmie pā              | rskati                    |                                                           |                                |                                                                                |                                                             |                             |                            |                                         |               |  |
|                                 |                                                  |                                  | kattlanas status – 1      | ackattic (auditora                                        | × •                            |                                                                                |                                                             |                             |                            |                                         |               |  |
|                                 |                                                  | atzinums)'                       | inditisenes statuss -     | assants (assitora                                         |                                |                                                                                |                                                             |                             |                            |                                         |               |  |
|                                 |                                                  | Pārskata<br>izskatīšanas statuss | lesniegšanas<br>datums    | lekšėjie<br>komentāri                                     | lesniegšanas<br>veids          | Komersants                                                                     | Elektros                                                    | tacija                      | Pärskats säko<br>izveidot: | totnēji Pārskata jaunāki<br>ts labojumi | ie<br>Gads    |  |
| •                               | 5 🗹                                              | Izskatīts (auditora<br>atzinums) |                           |                                                           | lesniegts<br>elektroniski      | Akciju sabiedrība "AGROFIRMA TĒRVETE" (45103001086)                            | "Alusdarītava", Biogāze, adrese:<br>pagasts, "Alusdarītava" | Térvetes novads, Térvetes   | 28.12.201                  | 18 26.01.2019                           | 2016          |  |
|                                 | ×                                                | Izskatīts (auditora<br>atzinums) |                           |                                                           | lesniegts<br>elektroniski      | Akciju sabiedrība "Viļānu selekcijas un izmēģinājumu<br>stacija" (40003017051) | Biogāze, adrese: Viļāņu novads,                             | Viļānu pagasts, "Piziči"    | 21.12.201                  | 18 26.01.2019                           | 2015          |  |
|                                 | 2                                                | Izskatīts (auditora<br>atzinums) |                           |                                                           | lesniegts<br>elektroniski      | SIA "AD Biogāzes stacija" (41503049541)                                        | Biogâze, adrese: Daugavpils nov<br>"Skaista"                | vads, Skrudalienas pagasts, | 5, 28.12.201               | 18 25.01.2019                           | 2015          |  |
|                                 | Izskatits (auditora - lesniegts elektronis       |                                  | lesniegts<br>elektroniski | Akciju sabiedriba "RĒZEKNES SILTUMTĪKLI"<br>(40003215480) | Dabasgäze, adrese: Rēzekne, At | brīvošanas aleja 155a                                                          | 18.12.201                                                   | 18 25.01.2019               | 2016                       |                                         |               |  |
|                                 | Z Izskatīts (auditora _ lesniegts _ elektroniski |                                  |                           |                                                           | lesniegts<br>elektroniski      | Akciju sabiedrība "AGROFIRMA TĒRVETE" (45103001086)                            | Biogáze, adrese: Térvetes novad                             | s, "Jātnieki"               | 17.12.201                  | 18 25.01.2019                           | 2018          |  |
|                                 | Pārs                                             | katu skaits pa statu             | isiem                     |                                                           |                                | Elektrostaciju veidi, to kopējā jauda                                          |                                                             | Skaits pa veidiem           | n                          |                                         |               |  |

Attēls 11. OI sadaļas sākumlapa

OI sadaļas sākumlapā var veikt sekojošas darbības:

- 1. Atvērt visu pārskatu sarakstu
- 2. Atvērt elektrostaciju sarakstu
- 3. Redzēt kopsavilkumu par iesniegtajiem pārskatiem
- 4. Strādāt ar sarakstu piemēram, filtrējot pārskatu sarakstu
- 5. Atvērt konkrētu pārskatu

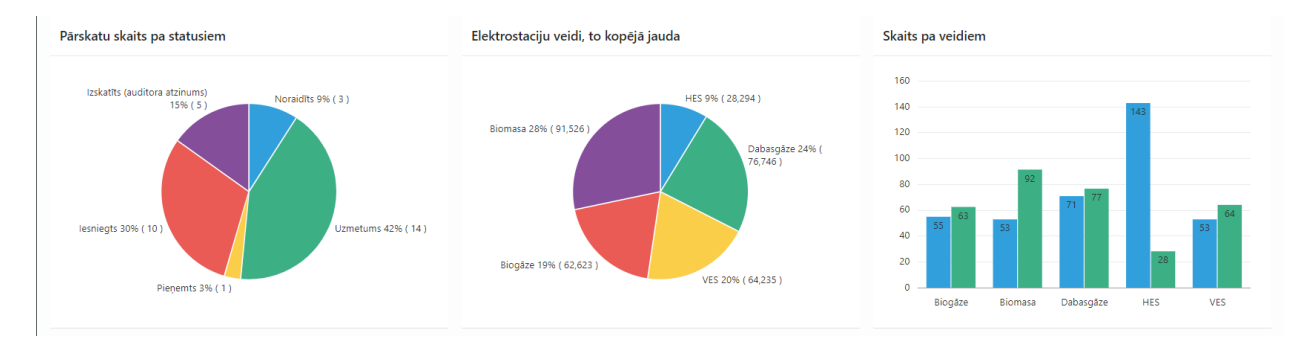

#### Attēls 12

Tāpat OI sadaļas sākumlapā var redzēt kopsavilkuma grafikus.

Atverot OI pārskatu kopējo sarakstu, var veikt pārskatu apskati. Šajā pārskatā ir iekļauti visi sistēmā esošie pārskati, lai varētu redzēt ievadītos datus vēl neiesniegtam pārskatam, piemēram, lai palīdzētu risināt komersantam kādas problēmas, ja tādas rodas ievadot pārskatu.

Atverot pārskatu aplūkošainai, iespējams

• [1] Pievienot lietvedības numuru

- [2] Apstiprināt/pieņemt pārskatu
- [3] [Noraidīt pārskatu

|        | ENED                                                             |                                                                     |                                             |
|--------|------------------------------------------------------------------|---------------------------------------------------------------------|---------------------------------------------|
|        | Gada pārskats                                                    |                                                                     | ×                                           |
| ଜ      | Statuss Izskatīts (auditora atzinums)                            |                                                                     |                                             |
| ø      | Pärskats iesniegts lesniegts elektroniski                        |                                                                     |                                             |
| •      | Komersants SIA "AD Biogāzes stacija" (415                        | 03049541)                                                           |                                             |
| 12     | Elektrostacija SEN Reĝistra Nr. 42, Daugavpil                    | s novads, Skrudalienas pagasts, "Skaista"                           |                                             |
| @<br>3 | I. Informācija par pārskatu                                      |                                                                     |                                             |
| 0      | Komersants                                                       |                                                                     |                                             |
|        | Nosaukums                                                        | SIA "AD Biogāzes stacija" (41503049541)                             |                                             |
|        | Adrese                                                           | "Skaista", Skrudalienas pag., Daugavpils nov., LV-5470              |                                             |
|        | Flaktrostacija                                                   |                                                                     |                                             |
|        | Liektrostalija                                                   |                                                                     |                                             |
|        | Nosaukums                                                        | Biogāze, adrese: Daugavpils novads, Skrudalienas pagasts, "Skaista" |                                             |
|        | MK noteikumi, kuriem atbilstoši jäiesniedz pärskats              | 262. not.                                                           |                                             |
|        | Ekspluatācijas sākuma datums                                     | 29.12.2011                                                          |                                             |
|        | OI sākuma datums                                                 | 29.12.2011                                                          |                                             |
|        | Stacijas adrese vai kadastra numurs                              | Daugavpils novads, Skrudalienas pagasts, "Skaista"                  |                                             |
|        | 1.Vispārīga informācija par elektrostaciju                       |                                                                     |                                             |
|        | Sistēmas operators, kura elektrotīkliem pieslēgta elektrostacija | 8                                                                   |                                             |
|        | Darbinieku skaits                                                |                                                                     |                                             |
|        |                                                                  |                                                                     | 0 0 0                                       |
|        | < Atcelt                                                         |                                                                     | Lietvedības sasaiste 🖻 Pieņemt 🗹 Noraidīt 🗵 |

#### Attēls 13. Gada pārskats

Sekojošā attēlā parādīts, kā ievadīt lietvedības dokumenta reģistrācijas numuru.

| Lietvedības Nr.<br>AA-1/2019/01<br>ENER Iekšējā dokumenta reģistrācija | ×          | /edības sasaiste                   |
|------------------------------------------------------------------------|------------|------------------------------------|
| ENER lekšējā dokumenta reģistrācija                                    |            | edības Nr.<br>1/2019/01            |
| ✓ Atcelt Sagl                                                          |            | IER Iekšējā dokumenta reģistrācija |
|                                                                        | Saglabāt 🗸 | Atcelt                             |
| 29.12.2011                                                             |            | 29.12.2011                         |

#### Attēls 14. Lietvedības sasaiste

Savukārt nākamajā attēlā redzama jau izveidota lietvedības sasaiste.

. 42, Daugavpils novads, Skrudalienas pagasts, "Skaista"

| Lietvedības Nr.<br>AA-1/2019/01 |                                                                                                    |
|---------------------------------|----------------------------------------------------------------------------------------------------|
| ENER lekšējā dokumenta r        | eģistrācija                                                                                                    |
| Dokumenta Nr ENER sistēmā       | INN.100064                                                                                                    |
| Dokumenta nosaukums             | Pārskats par 2015. gadā izmantoto energoresursu izlietojumu, saražotās<br>elektroenerģijas apjomu un izmantoto tehnoloģiju elektrostacijās, kas<br>elektroenerģijas ražošanai izmanto atjaunojamos energoresursus |
| Dokumenta numurs lietvedī       | AA-1/2019/01                                                                                                    |

Attēls 15. Izveidota lietvedības sasaiste

Attēlā zemāk parādīts pārskata apstiprināšanas ekrāns. Šajā formā iespējams pievienot komentāru, kas būs redzams EM speciālistu iekšējai lietošanai.

| Pārskata  | apstiprināšana vai noraidīšana        |               |
|-----------|---------------------------------------|---------------|
| 0         | Vai vēlaties apstiprināt pārskatu?    |               |
| L         | ēmums <b>O Apstiprināt</b> O Noraidīt |               |
| lekšējais | komentārs (nav redzams komersantam)   |               |
|           |                                       |               |
| < Atcel   | t                                     | Apstiprināt 🗹 |

Attēls 16. Pārskata apstiprināšana

Savukārt noraidot pārskatu jānorāda gan komentārs komersantam, gan arī iespējams norādīt komentāru EM speciālistu iekšējai lietošanai.

| " (41 | 50304954                                | 1)                                                                    |       |  |  |  |
|-------|-----------------------------------------|-----------------------------------------------------------------------|-------|--|--|--|
| ıgav  | Pārskata apstiprināšana vai noraidīšana |                                                                       |       |  |  |  |
|       |                                         | Vai vēlaties noraidīt pārskatu? Lūdzu, norādiet noraidīšanas iemeslu. |       |  |  |  |
|       | L                                       | ēmums 🔿 Apstiprināt 🧿 Noraidīt                                        |       |  |  |  |
|       | Noraidīša                               | anas iemesls (informācija komersantam).                               | h     |  |  |  |
|       | lekšējais                               | komentārs (nav redzams komersantam)                                   |       |  |  |  |
|       |                                         |                                                                       | 11    |  |  |  |
|       | < Atcel                                 | t Noraid                                                              | līt 🗙 |  |  |  |

Attēls 17. Pārskata noraidīšana

## 4 Biežāk lietojamās funkcijas | EMADS sadaļa

## 4.1 Iespēja komersantiem un auditoriem iesniegt energoaudita bilanci EMADS elektroniskā veidā

Energoaudita bilance pieejama kā viens no dokumenta veidiem, kuru iespējams uzsākt aizpildīt EMADS sadaļā komersanta lietotnē.

| 🌦 E              | NER                                                                                                    |                                                                                                    |                                                                                                    |                                                | 🖹 Sist                        | ēmas lietošanas not | eikumi 🏾 🎗 Dita Gabalina (EM.ADMI | N) 🔻 🗵 Beigt dar |
|------------------|----------------------------------------------------------------------------------------------------|----------------------------------------------------------------------------------------------------|----------------------------------------------------------------------------------------------------|------------------------------------------------|-------------------------------|---------------------|-----------------------------------|------------------|
| Komersa<br>Ekono | nts<br>mikas ministrij<br>Labot uznēmum                                                                                                    | ia (90000086008)<br>a namatinformāciju (2                                                                                                    |                                                                                                    |                                                |                               |                     |                                   |                  |
| lesnie           | dzamo doku                                                                                                    | imentu saraksts                                                                                                    |                                                                                                    |                                                |                               | Uzņēmum             | a statuss pa gadiem               |                  |
|                  | <b>Ikgadējais pi</b><br>2. pielikums Mi<br>lielajam uzņēm                                                                                                    | <mark>irskats par ieviestajiem energoefektivitātes uzlaboša</mark><br>nistru kabineta 2016. gada 11. oktobra noteikumiem Nr. 668 li<br>umam, lielajam elektroenerģijas patērētājam, valsts iestādei, p | Periods                                                                                                    | Vai ir lielais<br>uzņēmums?                    | Vai ir lielais<br>patērētājs? |                     |                                   |                  |
|                  | Liela elektroenerģijas patērētāja elektroenerģijas bilance par uzņēmumu<br>https://www.em.gou.lv/lites/energelius/2018-01-30,11_59_23_DBetroenergijus_bilance.docx |                                                                                                    |                                                                                                    |                                                |                               | 2018                | × Ně                              | × Nê             |
|                  | Lielo elektro<br>6. pielikums Mi                                                                                                    | enerģijas patērētāju dati<br>nistru kabineta 2016. gada 11. oktobra noteikumiem Nr. 668 Li                                                                                                    | elo elektroenerģijas patērētāju dati par 20 gadu                                                                                                    |                                                |                               | 2016                | × Ně                              | Né 1 - 3         |
|                  | Paziņojums j<br>5. pielikums Mi                                                                                                    | p <mark>ar energopārvaldības sistēmas, vides pārvaldības sis</mark><br>inistru kabineta 2016. gada 11. oktobra noteikumiem Nr. 668 P                                                                   | s <mark>tēmas ar papildinājumu ieviešanu vai energoaudita veikšanu</mark><br>zziņojums par energopārvaldības sistēmas, vides pārvaldības sistēmas ar p | apildinājumu ieviešanu vai energoaudita veikša | nu 🗷                          |                     |                                   |                  |
|                  |                                                                                                    |                                                                                                    |                                                                                                    |                                                | 1-4                           |                     |                                   |                  |
| lesnie           | gto paziņoju                                                                                                    | imu saraksts                                                                                                    |                                                                                                    |                                                |                               |                     |                                   |                  |
|                  | Izveidots                                                                                                    | Informācijas sniedzējs atbilst šādai grupai (atzīmēt)                                                                                                    | Paziņojums par                                                                                                    | Energoaudita vai sertifikācijas datums         | Izskatītāja komentārs         | Beigu datums        | Paziņojuma iesniegšanas veids     | Report Status    |
| 2                | 12.11.2018                                                                                                    | lielais elektroenerģijas patērētājs                                                                                                    | sertificētas vides pārvaldības sistēmas (ar papildinājumu) ieviešanu                                                                                   |                                                |                               |                     | Sagatavots elektroniski           | STARTED          |
|                  |                                                                                                    |                                                                                                    |                                                                                                    |                                                |                               |                     |                                   | 1 - 1            |

Attēls 18 Komersanta lietotnes Energoefektivitātes sadaļas sākumlapa

Formas aizpildīšana organizēta pa soļiem:

| Atcelt      | Step 1              | Step 2 | Step 3 | Step 4 | Step 5 | Turpināt > |
|-------------|---------------------|--------|--------|--------|--------|------------|
| Uzņēmums    |                     |        |        |        |        | ~          |
| Uzņēmuma da | rbības īss apraksts |        |        |        |        |            |
|             |                     |        |        |        |        | li         |

| < Atcelt | Step 1 | Step 2 | Step 3 | Step 4 | Step 5 | Turpināt > |
|----------|--------|--------|--------|--------|--------|------------|
| Auditors |        |        |        |        |        | ^          |

| < Atcelt             | Step 1 | Step 2 | Step 3      | Step 4 | Step 5 | Turpināt > |
|----------------------|--------|--------|-------------|--------|--------|------------|
| Elektronerģijas tirg | otāji  |        |             |        |        | Add        |
|                      | ld ↑=  |        |             | Name   |        |            |
| 1                    |        |        | Tirgotājs 1 |        |        |            |
| 2                    |        |        | Tirgotājs2  |        |        |            |
| 3                    |        |        | Tirgotājs3  |        |        |            |
|                      |        |        |             |        |        | 1 - 3      |
|                      |        |        |             |        |        |            |

| < Atcelt           | Step 1          | Step 2      | Step 3 | Step 4 | Step 5 | Turpināt >      |
|--------------------|-----------------|-------------|--------|--------|--------|-----------------|
| Elektronerģijas pa | atērētāji<br>↑≞ | Name        |        | Ene    | Ac     | ld Add multiple |
| 1                  |                 | Patērētājs1 |        |        |        | 0.53            |
| 2                  |                 | Patērētājs2 |        |        |        | 0.79            |
| 3                  |                 | Patērētājs3 |        |        |        | 0.29            |
|                    |                 |             |        |        |        |                 |

| Atcelt               | Step 1                                                    | Step 2  | Step 3 | Step 4 | Step 5 | Finish |
|----------------------|-----------------------------------------------------------|---------|--------|--------|--------|--------|
| Vai ies     Nospiežo | s <b>niegt pārskatu?</b><br>at pogu XXX, pārskats tiks ie | sniegts |        |        |        |        |

## 4.2 2.pielikums iesniegšana

2. pielikuma forma pieejama aizpildīšanai EMADS sadaļā komersanta lietotnē.

| Atcelt                                       | Step 1                | Step 2 | Step 3         | Turpināt > |
|----------------------------------------------|-----------------------|--------|----------------|------------|
| Lielo elektroenerģijas patērētā<br>Operators | ju dati par 2018 gadu |        | ~ Gads<br>2018 | ~          |

| < A     | tcelt Step 1                     | Step 2                                 |           | Step 3   | Turpināt > |
|---------|----------------------------------|----------------------------------------|-----------|----------|------------|
| Patērēt | āju dati<br>Reģistrācijas numurs | Nosaukums                              | Adrese    | Patēriņš | Add        |
| 2       | 1111111111111                    | dddddd                                 |           | 22.00    | -          |
| 1       | dddddddddddd                     |                                        | ddddddddd | 33.00    | 0111       |
| 2       | 4444444444444                    | 88888888888888888888888888888888888888 | -         |          | 0114       |
| 1       | 33333333333333                   | ggggggggggggghhhhhhhhhhh               | -         | -        | 062        |
|         |                                  |                                        |           |          |            |

| Atcelt     Step 1                                    |                            | Step 2                | Step 3 | Pabeigt |
|------------------------------------------------------|----------------------------|-----------------------|--------|---------|
| Pārskatu aizpildīja (vārds, uzvārds, tālruņa numurs, | elektroniskā pasta adrese) |                       |        |         |
| Värds                                                | Dita                       |                       |        |         |
| Uzvārds                                              | Gabaliņa                   |                       |        |         |
| E-pasta adrese                                       | dita@limbo.lv              |                       |        |         |
| Telefons                                             | admin                      |                       |        |         |
|                                                      |                            |                       |        |         |
|                                                      |                            | Pabeigt un iesniegt 🗸 |        |         |
|                                                      |                            |                       |        |         |

## 4.3 Ikgadējo enerģijas galapatēriņa datu iesniegšana

Ikgadējo enerģijas galapatēriņa datu forma pieejama aizpildīšanai EMADS sadaļā komersanta lietotnē.

| Atcelt                                           | tep 1              | Step 2 | Step 3 | Turpināt >   |
|--------------------------------------------------|--------------------|--------|--------|--------------|
| Lielo elektroenerģijas patērētāju d<br>Operators | lati par 2018 gadu |        | ~      | Gads<br>2018 |

| < A     | tcelt Step 1                     | Step 2                     |           | Step 3   | Turpināt >    |
|---------|----------------------------------|----------------------------|-----------|----------|---------------|
| Patērēt | āju dati<br>Reģistrācijas numurs | Nosaukums                  | Adrese    | Patēriņš | Add NACE kods |
| 2       | 1111111111111                    | dddddd                     | -         | 22.00    | -             |
| 1       | dddddddddddd                     |                            | ddddddddd | 33.00    | 0111          |
| 1       | 4444444444444                    | 33333333333333             | -         | -        | 0114          |
| 1       | 333333333333333                  | aaaaaaaaaaaaaahhhhhhhhhhhh |           |          | 062           |
|         |                                  |                            |           |          |               |

| Atcelt     Step 1                                 |                                | Step 2                | Step 3 | Pabeigt |
|---------------------------------------------------|--------------------------------|-----------------------|--------|---------|
| Pārskatu aizpildīja (vārds, uzvārds, tālruņa numu | rs, elektroniskā pasta adrese) |                       |        |         |
| Vārds                                             | Dita                           |                       |        |         |
| Uzvārds                                           | Gabaliņa                       |                       |        |         |
| E-pasta adrese                                    | dita@limbo.lv                  |                       |        |         |
| Telefons                                          | admin                          |                       |        |         |
|                                                   |                                |                       |        |         |
|                                                   |                                | Pabeigt un iesniegt 🗸 |        |         |
|                                                   |                                |                       |        |         |

#### 4.4 Ikgadējo enerģijas galapatēriņa datu iesniegšana

Ikgadējo enerģijas galapatēriņa datu forma pieejama aizpildīšanai EMADS sadaļā komersanta lietotnē.

## 4.5 Lielo uzņēmumu saraksta izveide (CSP un Sadales tīklu) datu salīdzināšana, filtrēšana un atlase izmantojot predefinētos kritērijus

Lielo uzņēmumu sarakstu konkrētajam periodam izveido, augšupielādējot datus no Excel. Datu ielādi var uzsākt vienā no diviem veidiem.

- Datu ielādes uzsākšana no menu izvēlnes [1]
- Ielādēto datu starptabulas atvēršana [2] un poga [Uzsākt atkārtotu ielādi, 3]

## 4.6 Lielo uzņēmumu saraksta izveide (CSP un Sadales tīklu) datu salīdzināšana, filtrēšana un atlase izmantojot predefinētos kritērijus

Lielo uzņēmumu sarakstu konkrētajam periodam izveido, augšupielādējot datus no Excel. Datu ielādi var uzsākt vienā no diviem veidiem.

- Datu ielādes uzsākšana no menu izvēlnes [1]
- Ielādēto datu starptabulas atvēršana [2] un poga [Uzsākt atkārtotu ielādi, 3]

| ■ Energoefektivitäte                                                                                                    |   |                                   |                                                                                                    |                                                                                                    |                                                                                                    |                                                                            |                                                     | 🗖 Monitorings                                                                           | Pazię              |
|----------------------------------------------------------------------------------------------------|---|-----------------------------------|----------------------------------------------------------------------------------------------------|----------------------------------------------------------------------------------------------------|----------------------------------------------------------------------------------------------------|----------------------------------------------------------------------------|-----------------------------------------------------|-----------------------------------------------------------------------------------------|--------------------|
| Sakums     Monitorings     Monitorings     Monitorings     Polevas     Polevas     Possingte dati (starptabul)     Operators unsignet dati (starptabul)     Operators unsignet dati (starptabul)     Vistyly dennetiana     Vistyly dennetiana | • | Inf<br>Dat<br>Lūd<br>Star<br>Ielā | ormācija<br>i no šīs tabulas t<br>izu pārskatiet to<br>rptabula satur ti<br>des datu sagata<br>Legupielādēt<br>3<br>artotu ielādi 🕹 | iks ielädeti uzņēmumu sarakstā (nomainot<br>s datus, kam norādīti bridinājumi, un vai nu<br>a pēdājās ielādes datus. Ja dati tiek ielāde<br>volānai visērtāk izmantot Excel sagatavi ar<br>datu sagatavi sagatavi sagatavi sagatavi sagatavi sagatavi sagatavi<br>datu sagatavi sagatavi sagatavi sagatavi sagatavi sagatavi sagatavi sagatavi sagatavi sagatavi sagatavi sagatavi<br>sagatavi sagatavi sa | nosaukumu un adress, saltzinot pör registrat<br>ti nö Exel atkärtet un starptabulä, vai ari<br>tauku kodien: | ijas numura), kā arī i<br>labojiet Excel datni u<br>starptabulas dati tiks | zveidota lkgao<br>n veiciet atkā<br>laboti, salīdzi | śljo prasibu izpiłdes anketa n<br>totu ieladi.<br>not ierakstus pėc <b>NR</b> (Nr.p.k.) | oråditu<br>i Excel |
| ⊮ Rēķinu ģenerēšana № Nodevas aprēķins                                                                                                    |   | ~                                 |                                                                                                    | Go 1. Primary Report                                                                                                    | 0 Actions ~                                                                                                  |                                                                            |                                                     |                                                                                         |                    |
| 🔳 Atsauces dati   klasif 🗸                                                                                                    |   | NR                                | REGNO                                                                                                    | NAME                                                                                                    | ADDRESS                                                                                                    | EES_DEADLINE                                                               | YEAR_NO                                             | Nace Sector                                                                             |                    |
| Par risinājumu                                                                                                    | 1 | 61                                | 40003682818                                                                                                    | 'CLEAN R' SIA                                                                                                    | Vietalvas iela 5, Rīga, UV-1009                                                                              | lidz 2017. gada 1.<br>decembrim                                            | 2016                                                | E - Ūdens apgāde; notekūdeņu,<br>apsimniekošana un sanācija                             | , atkritu          |
|                                                                                                    | 1 | 194                               | 40003371991                                                                                                    | 'CLEANHOUSE' SIA                                                                                                    | Rankas iela 13, Rīga, LV-1005                                                                                | lidz 2017. gada 1.<br>decembrim                                            | 2016                                                | N - Administratīvo un apkalpoje<br>darbība                                              | olo die            |
|                                                                                                    | 1 | 49                                | 40003127582                                                                                                    | 'DAILRADE-KOKS' SIA                                                                                                    | Čiekurkalna 1. linija 11, Rīga, LV-1026                                                                      | lidz 2017. gada 1.<br>decembrim                                            | 2016                                                | C - Apstrādes rūpniecība                                                                |                    |
|                                                                                                    | 1 | 183                               | 41503002485                                                                                                    | DAUGAVPILS DZĪVOKĻU UN KOMUNĀLĀS<br>SAIMNIECĪBAS UZŅĒMUMS <sup>,</sup> SIA                                                                                                    | Liepējas iela 21, Daugavpils, LV-5417                                                                        | lidz 2017. gada 1.<br>decembrim                                            | 2016                                                | L - Operācijas ar nekustamo īpa                                                         | ašumu              |
|                                                                                                    | 1 | 48                                | 40003030219                                                                                                    | 'DAUGAVPILS LOKOMOTĪVJU REMONTA<br>RŪPNĪCA' AS                                                                                                    | Marijas iela 1, Daugavpils, LV-5404                                                                          | lidz 2017. gada 1.<br>decembrim                                            | 2016                                                | C - Apstrādes rūpniecība                                                                |                    |
|                                                                                                    | 1 | 209                               | 50003407881                                                                                                    | 'DAUGAVPILS PSIHONEIROLOGISKÄ SLIMNICA<br>valsta SIA                                                                                                    | Lielá Dárza iela 60/62, Daugavpils, LV-5417                                                                  | līdz 2017. gada 1.<br>decembrim                                            | 2016                                                | Q - Veselíba un sociálă aprūpe                                                          |                    |

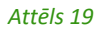

No Ielādēto datu starptabulas var tālāk arī veikt datu pārskatīšanu, starptabulas notīrīšanu [4], datu ielādi pamatdatos, kā arī, ja starptabulā norādīti brīdinājumi, veikt labojumus, atkārtoti pārbaudīt kļūdas [5].

# 4.7 Lielā uzņēmuma pievienošana sarakstam manuāli, NACE koda norādīšana

Lielo uzņēmumu sarakstam pievieno, ievadot informāciju uzņēmumu sarakstā:

| ≡ | Energoefektivit                                     | tāte    |       |                     |                         | Nonitorir        | ngs 📃 Paziņojumi                                               | Nodeva 📃                       | s Rīki 🗖 Klas | ifikācijas     | Dita Gabali  | ņa(EM.ADMIN) 🔻              | Beigt darbu          |
|---|-----------------------------------------------------|---------|-------|---------------------|-------------------------|------------------|----------------------------------------------------------------|--------------------------------|---------------|----------------|--------------|-----------------------------|----------------------|
| ñ | Sākums                                              |         | Sākur | ms /                |                         |                  |                                                                |                                |               |                |              |                             |                      |
| ٢ | Monitorings                                         | ~       | Uzi   | ņēmur               | ni (pama                | atinform         | ācija)                                                         |                                |               |                |              |                             |                      |
| Θ | Nodevas                                             | ~       |       |                     |                         |                  |                                                                |                                |               |                |              |                             |                      |
| ŗ | Rīki                                                | ~       | Q     | /                   |                         |                  | Go 1. Primary Re                                               | port                           | Rows          | All \$         | Actions      | ~                           | Jauns +              |
| ≡ | Atsauces dati   klasif                              | ~       | •     | Q dem               | o 🟠 3 lekļa             | ušanas reižu sk, | Status = 'Neder, Pa                                            | aziņojumu skait                | s &g (i) 3 in | active setting | js           |                             |                      |
| I | , Institūciju pamatinformā                          | icija 🚺 | 1-6   |                     |                         |                  |                                                                |                                |               |                |              |                             |                      |
|   | Energoauditori un sertifi Resori/Nozares            | ikāc    |       | lestādes<br>kartiņa | Reģistrācijas<br>numurs | Saīsinājums      | Nosaukums ↑=                                                   | Veids                          | E-pasts       | Adrese         | NACE<br>kods | lekļaušanas<br>reižu skaits | Paziņojumu<br>skaits |
|   | ■ Institūciju veidi<br>■ NACE<br>✔ Pārskata periodi |         | 3     | Q                   | 1111111111              | DEMO1            | Demo1 -<br>iestāde ar<br>pakļautām<br>iestādēm<br>(ministrija) | Tiešās<br>pārvaldes<br>iestāde | info1@demo.lv | Adrese1        | N            | 3                           | 0                    |
| i | Par risinājumu                                      | I       |       | Q                   | 222222222222            | DEMO2            | Demo2 -<br>iestāde                                             | Tiešās<br>pārvaldes<br>iestāde | info2@demo.lv | Adrese2        | N            | 3                           | 0                    |
|   |                                                     |         | Ø     | Q                   | 333333333333            | DEMO3            | Demo3 -<br>pakļautības                                         | Tiešās<br>pārvaldes<br>iestāde | info3@demo.lv | Adrese3        | N            | 3                           | 0                    |

#### Attēls 20

Vienlaikus automātiski tiek izveidots arī ieraksts aktīvā perioda uzņēmuma atbilstības kartītē.

## 4.8 Kopsavilkuma attēlošana par veicamajiem uzdevumiem un to statusu

Kopsavilkums par veicamajiem uzdevumiem un to statusu tiek attēlots sākuma lapā, kura tiek atvērta kā pirmā, biznesa procesa īpašnieka lietotnē Biznesa procesa īpašnieka lietotne - <a href="http://energy.limbo.lv/ords/f?p=1000">http://energy.limbo.lv/ords/f?p=1000</a>.

| ≡   | Energoefektivitä       | āte |                         |                | Monitorings   | 📕 Paziņojumi | Nodevas        | Rīki     | 📕 Klasifikācijas                    | Dita Gabaliņa(EM.ADN   | llN) 🔻 🛛 Beigt darbu |
|-----|------------------------|-----|-------------------------|----------------|---------------|--------------|----------------|----------|-------------------------------------|------------------------|----------------------|
| *   | Sākums                 |     | Sākums                  |                |               |              |                |          |                                     |                        |                      |
| ٢   | Monitorings            | ~   | Sakums                  |                |               |              |                |          |                                     |                        |                      |
| 0   | Nodevas                | ~   | Notifikācijas par       | tuvojošiem ter | rmiņiem (nāka | imais pusga  | ls)            |          |                                     |                        |                      |
| ۶   | Rīki                   | ~   |                         |                |               |              |                |          |                                     |                        |                      |
| ≡   | Atsauces dati   klasif | ~   | Reģistrācijas<br>numurs |                | Nosaukums     | 1            | lākamās ziņoša | nas (par | energoauditu vai si<br>datums<br>↑= | istēmas sertificēšanu) | Komentārs            |
| (1) | Par risinājumu         |     |                         |                |               |              |                |          |                                     | 16.07.2017             | Pirms 157<br>dienām  |
|     |                        |     |                         |                |               |              |                |          |                                     | 02.12.2017             | Pirms 18<br>dienām   |
|     |                        |     |                         |                |               |              |                |          |                                     | 01.02.2018             | Pēc 43 dienām        |
|     |                        |     |                         |                |               |              |                |          |                                     | 09.05.2018             | Pēc 140<br>dienām    |
|     |                        |     |                         |                |               |              |                |          |                                     |                        | 1 - 4                |
|     |                        |     | Indikatori - moni       | toringa tvērun | ns            |              |                |          |                                     |                        |                      |
|     |                        |     |                         | 7)             |               | 242          | Lielie         |          | 238                                 |                        | 9)                   |
|     |                        |     | Aktualais j             | ienous -       | N.            | рыкана       | Liene          | uzņemu   | ni parskata period                  |                        | 1 - 1                |

#### Attēls 21

Т

## 4.9 Atgādinājumi (notifikācijas) par tuvojošiem termiņiem un veicamajiem uzdevumiem

Pieejama sākuma lapā, kura tiek atvērta kā pirmā, biznesa procesa īpašnieka lietotnē, kā arī pārskatā Ikgadējo prasību izpilde (Monitorings > Ikgadējo prasību izpilde).

## 4.10 Komersantu ziņojumu par ieviestām pārvaldības sistēmām un veiktiem energoauditiem saņemšana un apstrāde

Komersantu ziņojumu par ieviestām pārvaldības sistēmām un veiktiem energoauditiem iespējama Uzņēmuma datu ievades lietotnē - <u>http://energy.limbo.lv/ords/f?p=1010,</u>

Savukārt biznesa procesa īpašnieks savā lietotnē sadaļā Lielo uzņēmumu pieteikumi (Monitorings > Lielo uzņēmumu pieteikumi) var redzēt visus pieteikumus, tos izskatīt un apstiprināt, vai arī norādīt, ka paziņojuma statuss ir "Kļūdains", kā arī veikt datu ievadi papīra formātā saņemtiem paziņojumiem.

## 4.11 Nodevas izvērtējums un rēķinu ģenerēšana lielajiem uzņēmumiem

Nodevas izvērtējums un rēķinu ģenerēšana lielajiem uzņēmumiem veicams sadaļā Nodevas.

| ≡ Energoefektivitäte        |                                                                   |                                        |                                                          |            |            |                        | 🗖 Monitorings 🛛 🗖 Paziņoji                   | umi 📕 Nodes | vas Rīki 📕 Klasifikācijas Dita Gabaliņa(EM.ADMIN) 🔻 E                             | Beigt darbu |
|-----------------------------|-------------------------------------------------------------------|----------------------------------------|----------------------------------------------------------|------------|------------|------------------------|----------------------------------------------|-------------|-----------------------------------------------------------------------------------|-------------|
| 🖶 Sākums                    | Sākums / Nodevas /                                                |                                        |                                                          |            |            |                        |                                              |             |                                                                                   |             |
| Monitorings                 | Nodevas aprēķins                                                  |                                        |                                                          |            |            |                        |                                              |             | 9 Aprēķināt nodevu Atjaunot datus pārska                                          | atos 10     |
| 🖾 Nodevas 🚺 🛛 🗸 -           |                                                                   |                                        |                                                          |            |            |                        |                                              |             |                                                                                   |             |
| 🖾 Nodevu aprěk 👘 🛛 🙎        | O Nodevu apret 2 Uzņēmumi, kuriem pieņemts lēmums un izpildītas 5 |                                        |                                                          | mts lēmums | 6          | Uzņēmumi, k<br>samaksu | curiem pieņemts lēmums par no                | devas 👩     | Uzņēmumi, kuriem jāaprēķina nodeva, bet nav<br>norādīts elektroenerģijas patēriņš | 8           |
| 00 Rēķinu sagatavošana 3    |                                                                   |                                        |                                                          | Lielais    | Lielais    |                        |                                              | -           |                                                                                   |             |
| 🖾 Maksājumu attiecināšana 4 | Nosaukums ↑=                                                      | Lēmuma pieņemšanas<br>datums           | Nosaukums ↑=                                             | uzņēmums   | patērētājs | Nosaukums              | Nodevu ieņēmumi neizpildes<br>gadījumā, euro | Patēriņš    | Pārskata periodā nav šādu uzņēmumu.                                               |             |
| 📕 Riki 🗸 🖌                  | memo1 - iestāde ar pakļautām                                      | 10.11.2016                             | A APTIEKAS SIA                                           | Jā         | Né         | 13mo2 -                | 2206                                         | 3 218 13    |                                                                                   |             |
| 📰 Atsauces dati   klasif 🗸  | estādēm (ministrija)                                              | 13.11.2010                             | A.C.B. AS                                                | Jā         | Jä         | festade                | 2230                                         | 3,210.13    |                                                                                   |             |
| Par risinājumu              | Demo3 - pakļautības iestāde                                       | 15.11.2016                             | BLV BANK AS                                              | Ja         | Ja         |                        |                                              | 1 - 1       |                                                                                   |             |
|                             | Demo4 - pasvaidiba                                                | 07.10.2016                             | ACCENTURE LATVUAS FILIALE<br>ärvalsts komersanta filiäle | Ja         | Ne         |                        |                                              |             |                                                                                   |             |
|                             | Demoi - neatxanga iestade                                         | 17.09.2016                             | AIR BALTIC CORPORATION AS                                | Jā         | Ja         |                        |                                              |             |                                                                                   |             |
|                             | Demor - atvasinata publiska persona                               | atvasinata publiska persona 17.06.2010 | AKZ SIA                                                  | Já         | Jā         |                        |                                              |             |                                                                                   |             |
|                             |                                                                   | 1-5                                    | ALFOR SIA                                                | Jä         | Jä         |                        |                                              |             |                                                                                   |             |
|                             |                                                                   |                                        | AMIC LATVIA SIA                                          | Jā         | Ja         |                        |                                              |             |                                                                                   |             |
|                             |                                                                   |                                        | ANTARIS SIA                                              | Já         | Já         |                        |                                              |             |                                                                                   |             |
|                             |                                                                   |                                        | APGĀDS ZVAIGZNE ABC SIA                                  | Jā         | Ja         |                        |                                              |             |                                                                                   |             |
|                             |                                                                   |                                        | APPXITE SIA                                              | Já         | Nē         |                        |                                              |             |                                                                                   |             |
|                             |                                                                   |                                        | ARS medicīnas sabiedrība, SIA                            | Jä         | Jä         |                        |                                              |             |                                                                                   |             |
|                             |                                                                   |                                        | AS "Augstsprieguma tikls"                                | Jå         | Ja         |                        |                                              |             |                                                                                   |             |
|                             |                                                                   |                                        | AV TEHNIKA SIA                                           | Já         | Ně         |                        |                                              |             |                                                                                   |             |
|                             |                                                                   |                                        | AVOTI SWF SIA                                            | Jā         | Jä         |                        |                                              |             |                                                                                   |             |

#### Attēls 22

- 1. [1] Atver nodevu sadaļu un apakšadaļas
- 2. [2] atver lapu, kurā ir redzami 4 saraksti -
  - 2.1. Uzņēmumi, kuriem pieņemts lēmums un izpildītas visas prasības [5]
  - 2.2. Uzņēmumi, kuriem nav pieņemts lēmums [6]
  - 2.3. Uzņēmumi, kuriem pieņemts lēmums par nodevas samaksu [7]
  - 2.4. Uzņēmumi, kuriem jāaprēķina nodeva, bet nav norādīts elektroenerģijas patēriņš [8]
- Lai aprēķinātu nodevu tiem uzņēmumiem, kas nav izpildījuši prasības, jāizmanto poga [Aprēķināt nodevu, 9]
- 4. [10] poga ļauj atjaunot datus pārskatos, ja ir mainīti dati.
- [11], [12], [13] ļauj atvērt uzņēmuma atbilstības formu un papildināt informāciju, ja tas nepieciešams.

## 4.12 EE nodevas administrēšanas procesa automatizācija t.sk. termiņu kontrole

Pieejama sākuma lapā, kura tiek atvērta kā pirmā, biznesa procesa īpašnieka lietotnē, kā arī pārskatā Ikgadējo prasību izpilde (Monitorings > Ikgadējo prasību izpilde).

## 4.13 Anketas aizpildīšana, kuru veic pats uzņēmums (Uzņēmumu ziņojumi par ieviestām pārvaldības sistēmām/veiktiem energoauditiem, 5.pielikums)

Komersantu ziņojumu par ieviestām pārvaldības sistēmām un veiktiem energoauditiem iespējama Uzņēmuma datu ievades lietotnē - <u>http://energy.limbo.lv/ords/f?p=1010,</u>

Savukārt biznesa procesa īpašnieks savā lietotnē sadaļā Lielo uzņēmumu pieteikumi (Monitorings > Lielo uzņēmumu pieteikumi) var redzēt visus pieteikumus, tos izskatīt un apstiprināt, vai arī norādīt, ka paziņojuma statuss ir "Kļūdains", kā arī veikt datu ievadi papīra formātā saņemtiem paziņojumiem.

## 4.14 Uzņēmuma anketā (5.pielikums) ievadīto datu analīze

Paziņojumu datu analīze veicama biznesa procesa īpašnieka lietotnē sadaļā Lielo uzņēmumu pieteikumi (Monitorings > Lielo uzņēmumu pieteikumi).

## 4.15 Notikumu atainošana kalendārā

Paziņojumu datu analīze veicama biznesa procesa īpašnieka lietotnē sadaļā Lielo uzņēmumu pieteikumi (Monitorings > Lielo uzņēmumu pieteikumi).

### 4.16 Atgādinājuma vēstules veidošana vienam uzņēmumam

Konfigurējami, izmantojot tipveida vēstuļu sagatavošanas moduli.

## 4.17 Atgādinājuma vēstules veidošana uzņēmumu sarakstam

Konfigurējami, izmantojot tipveida vēstuļu sagatavošanas moduli.

## 4.18 Rēķina veidošanai nepieciešamo datu lejupielāde

Pieejama sadaļā Nodevas > Rēķinu sagatavošana [1].

| =   | Energoefektivitāte         |                                     |                                       |         | Monitorings                               |  |  |  |  |  |  |  |  |
|-----|----------------------------|-------------------------------------|---------------------------------------|---------|-------------------------------------------|--|--|--|--|--|--|--|--|
| *   | Sākums                     | Sākums / Nodevas /                  | ž i                                   |         |                                           |  |  |  |  |  |  |  |  |
| 0   | Nodevas ~                  | Datu lejupielāde rēķinu sagatavo    | Jatu lejupielāde rēķinu sagatavošanai |         |                                           |  |  |  |  |  |  |  |  |
| c   | D Nodevu aprēķins          | 1 - 4                               |                                       |         |                                           |  |  |  |  |  |  |  |  |
|     | 🖸 Rēķinu sagatavošana      | Nosaukums ↑≒                        | Reģistrācijas numurs                  | Adrese  | Nodevu ieņēmumi neizpildes gadījumā, euro |  |  |  |  |  |  |  |  |
| c   | 🛛 Maksājumu a 🤐 cināšana 🚺 | Demo2 - iestāde                     | 2222222222                            | Adrese2 |                                           |  |  |  |  |  |  |  |  |
| ۶   | Rīki V                     | Demo2 - iestāde                     | 2222222222                            | Adrese2 |                                           |  |  |  |  |  |  |  |  |
| Ĺ   |                            | Demo7 - atvasināta publiska persona | 777777777777                          | -       |                                           |  |  |  |  |  |  |  |  |
| ■   | Atsauces dati   klasif 🗸   | Demo7 - atvasināta publiska persona | 7777777777777                         |         |                                           |  |  |  |  |  |  |  |  |
| (1) | Par risinājumu             | Lejupielådēt CSV 2                  |                                       |         |                                           |  |  |  |  |  |  |  |  |

#### Attēls 23

Sadaļā tiek atspoguļots saraksts ar uzņēmumiem, kam jāmaksā nodeva, to iespējams lejupielādēt un izmantot kā avota datni rēķinu ģenerēšanai uzņēmumam izmantojot Microsoft Office iespējas.

## 4.19 Soda naudas aprēķins

Soda naudas aprēķins un soda naudas rēķinu ģenerēšana lielajiem uzņēmumiem veicams sadaļā Nodevas.

| ≡ Energoefektivitäte           |                                                 |                              |                               |            |            |                        | 📕 Monitorings 🛛 📕 Paziņoji                   | umi 📕 Nodes | vas Rīki 🗖 Klasifikācijas                     | Dita Gabaliņa(EM.ADMIN) 🔻  | Beigt darbu  |
|--------------------------------|-------------------------------------------------|------------------------------|-------------------------------|------------|------------|------------------------|----------------------------------------------|-------------|-----------------------------------------------|----------------------------|--------------|
| 🔿 Sākums                       | Sākums / Nodevas /                              |                              |                               |            |            |                        |                                              |             |                                               |                            |              |
| Monitorings                    | Nodevas aprēķins                                |                              |                               |            |            |                        |                                              |             | 9 Aprēķina                                    | it nodevu Atjaunot datus j | pärskatos 10 |
| 🖾 Nodevas 🚺 🛛 🗸                |                                                 |                              |                               |            |            |                        |                                              |             |                                               |                            |              |
| 💷 Nodevu apréls <sup>1</sup>   | Uzņēmumi, kuriem pieņemts lēn<br>visas prasības | nums un izpildītas 🌀         | Uzņēmumi, kuriem nav pieņe    | mts lēmums | 6          | Uzņēmumi, k<br>samaksu | curiem pieņemts lēmums par no                | devas 👩     | Uzņēmumi, kuriem jāaprēķina nodeva, bet nav 8 |                            |              |
| 🛛 🕄 Réķinu sagatavošana 🛛 3    |                                                 |                              |                               | Lielais    | Lielais    |                        |                                              | -           |                                               |                            |              |
| (32) Maksājumu attiecināšanz 4 | Nosaukums ↑≒                                    | Lēmuma pieņemšanas<br>datums | Nosaukums ↑≞                  | uzņēmums   | patērētājs | Nosaukums              | Nodevu ieņēmumi neizpildes<br>gadījumā, euro | Patēriņš    | Pārskata periodā nav šādu uz                  | pêmumu.                    |              |
| 🖋 Riiki 🗸 🗸                    | 11 emol - iestāde ar pakļautām                  | 19.11.2016                   | A APTIEKAS SIA                | Jā         | Në         | 13mo2 -                | 2296                                         | 3,218.13    |                                               |                            |              |
| Atsauces dati   klasif ∨       | Demo3 - paklautības iestāde                     | 15.11.2016                   | RIV RANK AS                   | Ja         | Ja         | -lestade               |                                              | 1.1         |                                               |                            |              |
| Par risinājumu                 | Demo4 - pašvaldība                              | 07.10.2016                   | ACCENTURE LATVIJAS FILIĀLE    | 14         | Na         |                        |                                              |             |                                               |                            |              |
|                                | Demoő - neatkarígá iestáde                      | 04.10.2017                   | árvalsts komersanta filiále   | 74         | ive        |                        |                                              |             |                                               |                            |              |
|                                | Demo7 - atvasināta publiska persona             | 17.08.2016                   | AIR BALLIC CORPORATION AS     | Ja         | Ja         |                        |                                              |             |                                               |                            |              |
|                                |                                                 | 1 - 5                        | ALFOR SIA                     | Jä         | Jä         |                        |                                              |             |                                               |                            |              |
|                                |                                                 |                              | AMIC LATVIA SIA               | Ja         | Ja         |                        |                                              |             |                                               |                            |              |
|                                |                                                 |                              | ANTARIS SIA                   | Jā         | Ja         |                        |                                              |             |                                               |                            |              |
|                                |                                                 |                              | APGÃDS ZVAIGZNE ABC SIA       | Jā         | Ja         |                        |                                              |             |                                               |                            |              |
|                                |                                                 |                              | APPXITE SIA                   | Jā         | Nē         |                        |                                              |             |                                               |                            |              |
|                                |                                                 |                              | ARS medicinas sabiedriba, SIA | BL.        | Jä         |                        |                                              |             |                                               |                            |              |
|                                |                                                 |                              | AV TEHNIKA SIA                | Jä         | Në         |                        |                                              |             |                                               |                            |              |
|                                |                                                 |                              | AVOTI SWF SIA                 | Jā         | Jā         |                        |                                              |             |                                               |                            |              |

Attēls 24

## 4.20 Maksājumu saraksta salīdzināšanu pret no Valsts kases saņemto informāciju

Pieejama sadaļā Nodevas > Maksājumu attiecināšana.

## 4.21 Uzņēmuma pārbaude pret UR datiem (atvērto datu kopu), adreses, statusa datu pārņemšana

Tiek veikta Lielo uzņēmumu datu ielādes procesā (sk. 4.6 nodaļu).

## 4.22 Energoefektivitātes auditoru saraksta manuāla uzturēšana

Tiek veikta sadaļā Klasifikācijas > Energoauditori un sertifikācijas pakalpojumu sniedzēji, sk 0. nodaļu.

## 4.23 Energoefektivitātes audita notikuma reģistrācija

Šajā dokumenta versijā nav iekļauta.

## 4.24 Uzņēmuma kopsavilkuma ekrāns/lapa (rādītāji, kavējumi)

Pieejama Uzņēmuma datu ievades lietotnē - <u>http://energy.limbo.lv/ords/f?p=1010</u>, pirmajā lapā.

|                                    |                                                                 |                                                                                                    |                                     |                      |                                                  | Dita Gabailija                                     |  |  |  |  |  |  |  |
|------------------------------------|-----------------------------------------------------------------|----------------------------------------------------------------------------------------------------|-------------------------------------|----------------------|--------------------------------------------------|----------------------------------------------------|--|--|--|--|--|--|--|
| 希 Sākums                           |                                                                 |                                                                                                    | Meklēt Rows 5 ♦ Actions ~           |                      |                                                  |                                                    |  |  |  |  |  |  |  |
| <ol> <li>Par risinājumu</li> </ol> | Q 2 demo, demo7      2 Aktuškais periods, Paziņojumu iesniegša. |                                                                                                    |                                     |                      |                                                  |                                                    |  |  |  |  |  |  |  |
|                                    | Aktuál                                                          | vktuálais periods : Periods no 01.01.2017 - 31.12.2017, Paziņojumu iesniegšanas periods : Paziņojumu iesniegšana no 01.12.2018 - 31.12.2018 |                                     |                      |                                                  |                                                    |  |  |  |  |  |  |  |
|                                    |                                                                 | Reģistrācijas numurs                                                                                                    | Nosaukums                           | Paziņojumu skaits ↓F | Aktuālajā periodā reģistrēts kā lielais uzņēmums | Aktuālajā periodā reģistrēts kā lielais patērētājs |  |  |  |  |  |  |  |
|                                    | ٩                                                               | 77777777777                                                                                                    | Demo7 - atvasināta publiska persona | 0                    | Jā                                               | Jā                                                 |  |  |  |  |  |  |  |
|                                    |                                                                 |                                                                                                    |                                     |                      |                                                  |                                                    |  |  |  |  |  |  |  |
|                                    |                                                                 |                                                                                                    | Meklêt Rows 50 ¢ Actions ∽          |                      |                                                  |                                                    |  |  |  |  |  |  |  |
|                                    |                                                                 | 🟫 2 Paziņojuma statuss =, Pa                                                                                                    | ziņojuma statuss =                  |                      |                                                  |                                                    |  |  |  |  |  |  |  |
|                                    |                                                                 |                                                                                                    | L.                                  |                      |                                                  |                                                    |  |  |  |  |  |  |  |

Attēls 25

## 4.25 Biznesa procesa īpašnieka kopsavilkuma ekrāns (rādītāji, atgādinājumi)

Kopsavilkums par veicamajiem uzdevumiem un to statusu tiek attēlots sākuma lapā, kura tiek atvērta kā pirmā, biznesa procesa īpašnieka lietotnē Biznesa procesa īpašnieka lietotne - <u>http://energy.limbo.lv/ords/f?p=1000.</u>

Katra uzņēmuma kartīte pieejama no uzņēmuma pamatinformācijas pārskata, klikšķinot uz pogas ar lupu.

| Q     | /                                                                      | Go                   | 1. Primary Repo | rt 🗢 Rows All 🗢 Actions 🗸                          |                          |               |         |           |                          |  |  |
|-------|------------------------------------------------------------------------|----------------------|-----------------|----------------------------------------------------|--------------------------|---------------|---------|-----------|--------------------------|--|--|
| •     | Q demo 🕎 3 lekļaušanas reižu sk, Status = 'Neder, Paziņojumu skaits &g |                      |                 |                                                    |                          |               |         |           |                          |  |  |
| 1 - 6 |                                                                        |                      |                 |                                                    |                          |               |         |           |                          |  |  |
|       | lestādes kartiņa                                                       | Reģistrācijas numurs | Saīsinājums     | Nosaukums ↑=                                       | Veids                    | E-pasts       | Adrese  | NACE kods | lekļaušanas reižu skaits |  |  |
| Ø     | ۹ 🚺                                                                    | 1111111111           | DEMO1           | Demo1 - iestāde ar pakļautām iestādēm (ministrija) | Tiešās pārvaldes iestāde | info1@demo.lv | Adrese1 | N         | 3                        |  |  |
| R     | Q                                                                      | 2222222222           | DEMO2           | Demo2 - ieståde                                    | Tiešās pārvaldes iestāde | info2@demo.lv | Adrese2 | N         | 3                        |  |  |

#### Attēls 26. Uzņēmumu saraksts

| = | Energoefektivitäte       |                                                                                                    | Monitori   | ıgs 📕 Paziņojumi | Nodevas | Rāki 🖪 Kla | rsifikācijas | Dita Gabalina(EM.ADMIN) 🔻 | Beigt darbu |
|---|--------------------------|----------------------------------------------------------------------------------------------------|------------|------------------|---------|------------|--------------|---------------------------|-------------|
|   | Säkums                   | Sákums / Uznémumi (namatinformácia) /                                                                                                    |            |                  |         |            |              |                           |             |
| ۰ | Monitorings 🛛 🗸          | Uzņēmums                                                                                                    |            |                  |         |            |              |                           |             |
| œ | Nodevas 🗸 🗸              |                                                                                                    |            |                  |         |            |              |                           |             |
| ۶ | Riki ~                   | Institūcija                                                                                                    |            |                  |         |            |              | Rediget 🕼 🕴               | Pievienot + |
| = | Atsauces dati   klasif 🗸 | Nosaukums Demo 1 - iestāde ar paklautām iestādēm (ministrija)                                                                                      |            |                  |         |            |              |                           |             |
| 0 | Par risinājumu           | Reģistokojas numus * 1111111111 ③<br>Sabinājums DEMOI ③                                                                                            |            |                  |         |            |              |                           |             |
|   |                          | Pamatinformācija Kontaktinformācija liegadējā prasību izpilde (pārskats) lesniegtie paziņojumi (5 pielikums) Klasifikācija Tehniskā informācija Pi | iezīmes UR | atvērtie dati    |         |            |              |                           |             |
|   |                          | Nozzen/Resons (ministrija) DEMO Resons ① Kom padota/pakljosta? NACE kods. N Administrativo un apkalpujolo dienestu darbiba                         |            |                  |         |            |              |                           |             |

Attēls 27. Uzņēmuma kartīte

Uzņēmumu saraksts un kartīte papildināta ar OI specifiskiem atribūtiem.

#### 4.26 Atgādinājumi par atkārtotu energoauditu

Konfigurējami, izmantojot tipveida vēstuļu sagatavošanas moduli.

4.27 Atgādinājumi par nesaņemtiem maksājumiem

Konfigurējami, izmantojot tipveida vēstuļu sagatavošanas moduli.

## 4.28 Atgādinājumi par resertifikāciju

Konfigurējami, izmantojot tipveida vēstuļu sagatavošanas moduli.

## 5 Biežāk lietojamās funkcijas | Administrācija

## 5.1 Klasifikācijas

Izmantotās klasifikācijas rediģējamas sadaļā [Atsauces dati].

| ≡ | Energoefektivit                                     | āte     |       |                     |                         | Nonitorin        | ngs 📃 Paziņojumi                                               | Nodeva                         | s Rīki 📕 Klas | ifikācijas    | Dita Gabali  | ņa(EM.ADMIN) 🔻              | Beigt darbu          |  |
|---|-----------------------------------------------------|---------|-------|---------------------|-------------------------|------------------|----------------------------------------------------------------|--------------------------------|---------------|---------------|--------------|-----------------------------|----------------------|--|
| ñ | Sākums                                              |         | Sākur | ms /                |                         |                  |                                                                |                                |               |               |              |                             |                      |  |
| ٢ | Monitorings                                         | ~       | Uzi   | ņēmur               | ni (pama                | tinform          | ācija)                                                         |                                |               |               |              |                             |                      |  |
| 0 | Nodevas                                             | ~       |       |                     |                         |                  |                                                                |                                |               |               |              |                             |                      |  |
| ŗ | Rīki                                                | ~       | Q     | /                   |                         |                  | Go 1. Primary Re                                               | port                           | \$ Rows       | All \$        | Actions      | ~                           | Jauns +              |  |
| ≡ | Atsauces dati   klasif                              | . ~     | •     | Q dem               | o 🟠 3 lekļa             | ušanas reižu sk, | Status = 'Neder, Pa                                            | ziņojumu skait                 | s &g (i) 3 in | active settin | gs           |                             | -6-                  |  |
|   | , Institūciju pamatinformā                          | icija 1 | 1-6   | i                   |                         |                  |                                                                |                                |               |               |              |                             |                      |  |
| i | Energoauditori un sertifi Resori/Nozares            | ikāc    |       | lestādes<br>kartiņa | Reģistrācijas<br>numurs | Saīsinājums      | Nosaukums ↑=                                                   | Veids                          | E-pasts       | Adrese        | NACE<br>kods | lekļaušanas<br>reižu skaits | Paziņojumu<br>skaits |  |
|   | Ħ Institūciju veidi<br>■ NACE<br>✔ Pärskata periodi | l       | 3     | Q                   | 11111111111             | DEMO1            | Demo1 -<br>iestāde ar<br>pakļautām<br>iestādēm<br>(ministrija) | Tiešās<br>pārvaldes<br>iestāde | info1@demo.lv | Adrese1       | N            | 3                           | 0                    |  |
| 6 | Par risinājumu                                      |         | Ø     | Q                   | 222222222222            | DEMO2            | Demo2 -<br>iestāde                                             | Tiešās<br>pārvaldes<br>iestāde | info2@demo.lv | Adrese2       | N            | 3                           | 0                    |  |
|   |                                                     |         | Ø     | Q                   | 33333333333             | DEMO3            | Demo3 -<br>pakļautības<br>iestāde                              | Tiešās<br>pārvaldes<br>iestāde | info3@demo.lv | Adrese3       | Ν            | 3                           | 0                    |  |

## 5.2 Datu izmaiņu auditācijas pieraksti

Visām datu izmaiņu operācijām, kam datu bāzes līmenī norādīts, ka tiek krāta izmaiņu vēsture, tiek datu auditācijas pierakstu žurnālā tiek reģistrētas visas datu izmaiņu operācijas. Tās pārlūkot iespējams administratora lietotnē, lietotāja profilā.

## 5.3 Lietotāju veikto darbību monitorings

Sistēma uzkrāj lietotāja veikto darbību žurnālu. To pārlūkot iespējams administratora lietotnē, lietotāja profilā.

## 5.4 Tipveida vēstuļu sagatavošana Tiveida vēstules sagatavo izmantojot notikumu veidnes.

Vēstules tiek izsūtītas uz e pastu, ja notiek sistēmā definēts biznesa notikums. Katrā sadaļā notikumu saraksts ir fiksēts.

|                          |                                                                                                    |                                                                                                    |                                                                              |            | Ø Energofektivitäte | 🖽 Atjaunojamā enerģija un koģen        | ācija 🛛 🖽 Atsauces dati                                                                                            | Administrēšana | 🞗 Dita Gabaliņa(EM.ADMIN) 🔻                  | रिंडि lestatijumi |
|--------------------------|----------------------------------------------------------------------------------------------------|----------------------------------------------------------------------------------------------------|------------------------------------------------------------------------------|------------|---------------------|----------------------------------------|----------------------------------------------------------------------------------------------------|----------------|----------------------------------------------|-------------------|
| <sup>Säkums</sup><br>Not | Administrēšanas sadaļa<br>ikumu veidi                                                                                                    |                                                                                                    |                                                                              |            |                     |                                        |                                                                                                    |                |                                              |                   |
| Q.~                      |                                                                                                    | Uz priekšu                                                                                                    | 2. Ol notikumi 🗸 🗸                                                           | Darbibas 🗸 |                     |                                        |                                                                                                    |                |                                              | Pievienot +       |
| •                        | Alternativs noklusėtais: OI no                                                                                                    | ikumi                                                                                                    | ×                                                                            |            |                     |                                        |                                                                                                    |                |                                              |                   |
|                          | 🕑 🔽 Kuram datu objektam? = 'Ol                                                                                                    | aarskati'                                                                                                    | ×                                                                            |            |                     |                                        |                                                                                                    |                |                                              |                   |
|                          | 🖸 🔳 Kuram datu objektam?                                                                                                    |                                                                                                    | ×                                                                            |            |                     |                                        |                                                                                                    |                |                                              |                   |
|                          | _                                                                                                    |                                                                                                    |                                                                              |            |                     |                                        |                                                                                                    |                |                                              |                   |
|                          | Apakšdarbības > 0                                                                                                    |                                                                                                    | ×                                                                            |            |                     |                                        |                                                                                                    |                |                                              |                   |
|                          | ☆         Apakidarbibas > 0           ✓         ☆         Va ieslēgts7 = 'Nē'                                                                                                    |                                                                                                    | ×                                                                            |            |                     |                                        |                                                                                                    |                |                                              |                   |
|                          | ApakSdarbibas > 0       ApakSdarbibas > 0       ApakS | TER                                                                                                    | ×                                                                            |            |                     |                                        |                                                                                                    |                |                                              |                   |
| Kuram d                  | ApakEdarbiDas > 0     AdarbiDas > 0     AdarbiDas > 0     AdarbiDas > 1     Va ieslegts7 = 'Net'     Notikuma kods = 'INN_REGIS atu objektam? : 01 pärskati                                                                                                    | TER'                                                                                                    | ×                                                                            |            |                     |                                        |                                                                                                    |                |                                              |                   |
| l<br>Kuram d             | ☆     Apakidarbibas > 0       ☆     Va iselkigtr? = 'Nk'       ☆     Notikuma kods = 'INN_REGIS       atu objektam? : Ol parskati     Nr.p.k                                                                                                    | TER'                                                                                                    | × × × × × × × × × × × × × × × × × × ×                                        |            |                     | Apakšdarbibas                          | Da                                                                                                    | rbibas veids   | Va iest                                      | gts?              |
| eL<br>Kuram d            |                                                                                                    | TER'                                                                                                    | ×<br>×<br>×<br>Nosaukums<br>sis OI pärskatu                                  |            |                     | Apakšdarbibas<br>2                     | Da<br>eraksts notikumu věsturé                                                                                     | rbības veids   | Va instr<br>Jä                               | igts?             |
| Kuram d                  | ☆         Apaktderbitas > 0           ☆         Variantiget2 = "Ne"           ☆         Variantiget2 = "Ne"           ☆         Norbiuma kods = "NN", REGIS           atu objektam?: 01 plankati         Nr.p.k. ↑ 1:           300         130                                                                                                    | TER <sup>4</sup><br>Comersants iesniedz                                                                                                    | Nosaukums<br>as Of pårskatu<br>ujumu veikšanal.                              |            |                     | Apakšdarbības<br>2.<br>2.              | Da<br>eraksts notikumu vēsturē<br>eraksts notikumu vēsturē                                                         | rbibas veids   | 28.<br>25.                                   | igis?             |
| Kuram d                  | ☆         Apakidaribhas > 0           ☆         Varianslepti = "Ne"           ☆         Varianslepti = "Ne"           ☆         Norbiuma kods = "NN", REGIS           atu objektam?: Ol planskati         300           Nr.p.k. ↑ b         300           310         310                                                                                                    | TER <sup>4</sup><br>Comersants iesniedz<br>Varskats nodots labo<br>Luditors iesniedzis a                                                   | × × × × × × × × × × × × × × × × × × ×                                        |            |                     | Apakšdarbības<br>2.<br>2.<br>1.        | Da<br>eraksts notikumu vēsturē<br>eraksts notikumu vēsturē<br>eraksts notikumu vēsturē                             | rbibas veids   | 28<br>28<br>28<br>28                         | ıgts?             |
| Kuram d                  | ☆         Apaktdarbihas > 0           ☆         Varianslepst = "Net"           ☆         Norlakuma kods = "NNLREGIS           atu ebijektam? : Ol plankati         300           Nr.p.k. 1 is         300           310         310           3200         3300                                                                                                    | TER <sup>4</sup><br>Comersants iesniedz<br>Yarskats nodots labo<br>Auditors iesniedziś a<br>esniegtańs pârskats z                          | ×  × × × ×  Nosaukums is Or pärskatu ijumu veikšanai. tzinumu sagemts EM     |            |                     | Apakšdarbības<br>2.<br>2.<br>1.        | Da<br>eraksts notikumu vēsturi<br>eraksts notikumu vēsturi<br>eraksts notikumu vēsturi<br>eraksts notikumu vēsturi | rbības veids   | 38<br>38<br>38<br>38<br>38                   | igis?             |
| Kuram d                  | ☆         Apaktderbites > 0           ☆         Varientident > 0           ☆         Varientident > 1 * 1**           ☆         Norbiuma kods = * 1NN, EEGIS           atu ebijektam? : 01 plankati         300           1         10           10         310           310         300           340         340                                                                                                    | TER <sup>1</sup><br>fomersants iesniedz<br>Pärskats nodots labo<br>kuditors iesniedzis a<br>esniegtais pärskats a<br>Pärskats apstiprinäts | ×  × × × ×  Nosaukums  sis Or pärskatu cjumu veikšanai. tazinumu sageents EM |            |                     | Apakidarbibas<br>2<br>2<br>1<br>1<br>2 | Da<br>eraksts notikumu vésturi<br>eraksts notikumu vésturi<br>eraksts notikumu vésturi<br>eraksts notikumu vésturi | rbibas veids   | 28<br>28<br>28<br>28<br>28<br>28<br>28<br>28 | igts?             |

#### Attēls 28.

Attēlā redzams Notikumu saraksts OI sadaļai.

| Sākums \ Administrēša  | nas sadaļa 🛝                                                          |                                                                                                    |                       |    |
|------------------------|-----------------------------------------------------------------------|----------------------------------------------------------------------------------------------------|-----------------------|----|
| Notikumu               | Notikuma veids                                                        |                                                                                                    | ×                     |    |
|                        | -                                                                     |                                                                                                    |                       |    |
| Qv                     | Notikuma kods<br>INN_REGISTER                                         | Nosaukums<br>Iesniegtais pärskats saņemts EM                                                                             | <b>E</b> ?            |    |
| ▼ 📮 Alter              | Ziņojuma teksts lestatījumi Dar                                       | bības                                                                                                    |                       |    |
| 🗸 🟹 Kura               |                                                                       |                                                                                                    |                       |    |
| 🗸 🔳 Kura               | Ziņojuma teksts                                                       |                                                                                                    |                       |    |
| 🗹 😭 Apal               | Ziņojuma tēma<br>Komennante "Kaštustītutītous Elili                   | NAME" (graigd-ir Ekonomikar Ministriisi nirskatu "KATM DEDADT DEr DEDADT TITLE"                                          |                       |    |
| Va ie                  |                                                                       | and Territoria evoluation iterationality burners, what fur out the out first of                                          | 4                     |    |
| Noti                   | Ziņojuma šablons                                                      |                                                                                                    |                       |    |
| Kuram datu objektam? : | "%A\$ELECTRO_STATIONS.FULL_NAME" p                                    | NAME iesniedzis ekonomikas ministrijai parskatu »Aşin_keruki_ket.keruki_iile elek<br>Par %AşQUESTIONNAIRES.YEAR_NO.gadu. | rrostacijai           |    |
| 1                      |                                                                       |                                                                                                    | 4                     | 15 |
| 2                      | Adresăti                                                              |                                                                                                    |                       | Jā |
| 2                      | ener.oi@em.gov.lv<br>lestādei, Izstrādātājam, Biznesa procesa īpašnie | skam                                                                                                    |                       | ĔĹ |
| 1                      |                                                                       |                                                                                                    |                       | āt |
| 2                      |                                                                       |                                                                                                    |                       | ā  |
| 2                      |                                                                       |                                                                                                    |                       | Jã |
|                        | / sacab                                                               |                                                                                                    | Dest III Contribution |    |
|                        | X Atceit                                                              |                                                                                                    | Dzest III Saglabat 🗸  |    |
|                        |                                                                       |                                                                                                    |                       |    |

#### Attēls 29. Pamatnotikuma ekrāns

Katram notikumam var definēt pamatapstrādi (parasti – reģistrēšana notikumu žurnālā), kā arī iespējams pievienot vairākas papilddarbības, piemēram, e-pastu izsūtīšanu dažādiem saņēmējiem.

| šar        | as sadaļa                              | \                         |                                              |          |                 | _          |  |  |  |  |
|------------|----------------------------------------|---------------------------|----------------------------------------------|----------|-----------------|------------|--|--|--|--|
| u          | Notikuma                               | a veids                   |                                              |          |                 | ×          |  |  |  |  |
|            | Notikuma k<br>INN_REG                  | <sup>cods</sup><br>SISTER | Nosaukums<br>Iesniegtais pārskats saņemts EM |          |                 | <b>E</b> ? |  |  |  |  |
| tei        | e Ziņojuma teksts lestatījumi Darbības |                           |                                              |          |                 |            |  |  |  |  |
| ura<br>ura | Darbīb                                 | as                        |                                              |          |                 |            |  |  |  |  |
| pal        |                                        | Kods                      | Nosaukums                                    | leslēgts | Veicamā darbība | Nr.        |  |  |  |  |
| a ie       | 2                                      | INN_REGISTER_S1           | E-pasta ziņojums reģistrācijai lietvedībā    | Jā       | EMAIL           | 1          |  |  |  |  |
| ?:         |                                        |                           |                                              |          |                 |            |  |  |  |  |
|            |                                        |                           |                                              |          |                 |            |  |  |  |  |
|            |                                        |                           |                                              |          |                 |            |  |  |  |  |
|            |                                        |                           |                                              |          |                 |            |  |  |  |  |
|            | < Atcel                                | t                         |                                              |          | Dzēst 📗         | Saglabāt 🗸 |  |  |  |  |

Attēls 30. Pamatnotikuma apakšdarbības

Attēlā parādīts piemērs e-pasta izsūtīšanas apakšdarbībai galvenā notikuma definīcijā. To atverot, iespējams rediģēt gan nosūtāmā teksta veidni, gan iestatījumus.

| Notikuma kods<br>NN_REGISTER_S1                                                                                                    | Nosaukums<br>E-pasta ziņojums reģistrācijai lietvedībā                                                                                               | Virsnotikuma kods     INN_REGISTER                     |      |
|----------------------------------------------------------------------------------------------------|----------------------------------------------------------------------------------------------------|--------------------------------------------------------|------|
| Ziņojuma teksts lestatīji                                                                                                    | umi                                                                                                    |                                                        |      |
| Ziņojuma teksts                                                                                                    |                                                                                                    |                                                        |      |
| Ziņojuma tēma<br>Iesniegts jauns elektros                                                                                                    | stacijas gada pārskats, %A\$INSTITUTIONS.FULL_NAME%, %A\$ELECTRO_                                                                                    | _STATIONS.FULL_NAME%, %A\$QUESTIONNAIRES.YEAR_NC       | 2%   |
| -                                                                                                    |                                                                                                    |                                                        |      |
| Ziņojuma šablons<br>Komersants %A\$INSTITUTI<br>pārskatu par %A\$QUESTIOI<br>Norāde uz gada pārskatu                                                                         | DNS.FULL_NAME% ir iesniedzis %A\$ELECTRO_STATIONS.STATION_TYPE%<br>NNAIRES.YEAR_NO%. gadu saskaņā ar %A\$ELECTRO_STATIONS.MK_REG_NM<br>ENER sistēmā: | elektrostacijas %A\$ELECTRO_STATIONS.FULL_NAME%<br>R%. | gada |
| Ziņojuma šablons<br>Komersants %A\$INSTITUTI(<br>pārskatu par %A\$QUESTIO<br>Norāde uz gada pārskatu<br>Adresāti<br>ener.oj@em.gov.lv                                        | DNS.FULL_NAME% ir iesniedzis %A\$ELECTRO_STATIONS.STATION_TYPE%<br>WNAIRES.YEAR_NO%. gadu saskaņā ar %A\$ELECTRO_STATIONS.MK_REG_NM<br>ENER sistēmā: | elektrostacijas %A\$ELECTRO_STATIONS.FULL_NAME%<br>R%. | gada |
| Ziņojuma šablons<br>Komersants %A\$INSTITUTI(<br>pārskatu par %A\$QUESTIO<br>Norāde uz gada pārskatu<br>Adresāti<br>ener.oi@em.gov.lv<br>Iestādei, izstrādātājam, Biznesa pr | DNS.FULL_NAME% ir iesniedzis %A\$ELECTRO_STATIONS.STATION_TYPE%<br>WNAIRES.YEAR_NO%. gadu saskaņā ar %A\$ELECTRO_STATIONS.MK_REG_NM<br>ENER sistēmā: | elektrostacijas %A\$ELECTRO_STATIONS.FULL_NAME%<br>R%. | gada |
| Ziņojuma šablons<br>Komersants %A\$INSTITUTI<br>pārskatu par %A\$QUESTIO<br>Norāde uz gada pārskatu<br>Adresāti<br>ener.oi@em.gov.lv<br>Iestādei, Izstrādātājam, Biznesa pr  | DNS.FULL_NAME% ir iesniedzis %A\$ELECTRO_STATIONS.STATION_TYPE%<br>NNAIRES.YEAR_NO%. gadu saskaņā ar %A\$ELECTRO_STATIONS.MK_REG_NM<br>ENER sistēmā: | elektrostacijas %A\$ELECTRO_STATIONS.FULL_NAME%<br>R%. | gada |
| Ziņojuma šablons<br>Komersants %A\$INSTITUTI<br>pārskatu par %A\$QUESTIO<br>Norāde uz gada pārskatu<br>Adresāti<br>ener.oi@em.gov.lv<br>Iestādei, izstrādātājam, Biznesa pr  | DNS.FULL_NAME% ir iesniedzis %A\$ELECTRO_STATIONS.STATION_TYPE%<br>NNAIRES.YEAR_NO%. gadu saskaņā ar %A\$ELECTRO_STATIONS.MK_REG_NA<br>ENER sistēmā: | elektrostacijas %A\$ELECTRO_STATIONS.FULL_NAME%<br>R%. | gada |

Attēls 31. Veidnes rediģēšana

| ministrēša | nas sadaļa 🛝                                             |                                                      |                                                    |  |            |          |  |
|------------|----------------------------------------------------------|------------------------------------------------------|----------------------------------------------------|--|------------|----------|--|
| umu        | Notikuma veids                                           |                                                      |                                                    |  |            | ×        |  |
|            | Notikuma kods<br>INN_REGISTER_S1                         | losaukums<br>pasta ziņojums reģistrācijai lietvedībā | ijāi lietvedībā (Virsnotikuma kods<br>INN_REGISTER |  |            |          |  |
| Alter      | Ziņojuma teksts lestatījumi                              |                                                      |                                                    |  |            |          |  |
| V Kura     |                                                          |                                                      |                                                    |  |            |          |  |
| 🔳 Kura     | lestatījumi                                              |                                                      |                                                    |  |            |          |  |
| ☆ Apal     | leslēgts? *                                              |                                                      | Vai redz lietotājs ar profilu PUBLIC? *            |  |            |          |  |
| ☆ Valie    | O Jā ○ Nē                                                |                                                      | Jā 🔾 Nē                                            |  |            |          |  |
| ☆ Noti     | Darbības veids  E-pasta nosūtīšana norādītiem adresātiem | 🗌 Lietotnes iekšēis zinojums norādītiem liet         | otājiem                                            |  |            |          |  |
| bjektam? : | Uzdevums noteiktiem lietotājiem                          | leraksts notikumu vēsturē                            |                                                    |  |            |          |  |
|            | Nr.                                                      | 1                                                    | Datu objekts<br>A\$IN_REPORT_REC                   |  |            |          |  |
|            | Komentāri, piezīmes                                      |                                                      |                                                    |  |            |          |  |
|            |                                                          |                                                      |                                                    |  |            |          |  |
|            |                                                          |                                                      |                                                    |  |            |          |  |
|            |                                                          |                                                      |                                                    |  |            |          |  |
|            | < Atcelt                                                 |                                                      |                                                    |  | Dzēst 👖 Sa | glabāt 🗸 |  |
|            |                                                          |                                                      |                                                    |  |            | _        |  |

## Attēls 32. Notikuma iestatījumi

## 5.5 Lietotāju izveide

Lietotāju administrēšana pieejama kā viena no darbībām sadaļā "Administrēšana".

| ENER                                                        |                                                                                | 🖉 Energofektivitāte 🛛 Atjaunojamā enerģija un koģenerācija 🖽 / |
|-------------------------------------------------------------|--------------------------------------------------------------------------------|----------------------------------------------------------------|
| <ul> <li>Ĝ Såkums</li> <li>𝒫 Energofektivitåte ∨</li> </ul> | د المحمد Administrēšanas sadaļas pirmlapa<br>Sākums \ Administrēšanas sadaļa \ |                                                                |
| ■ OIK ≟ Atsauces dati                                       | Sistêmas lietotáji                                                             |                                                                |
| ¥ĝi Administrēšana ∨<br>@ Sistēmas lietotāji                | Notikumu veidi                                                                 |                                                                |
| ᡣ Notikumu veidi<br>が E-pastu veidnes                       | E-pastu veidnes                                                                |                                                                |
| 윤 Instrukcijas lietotnēm<br>윤 Uzņēmumu pamatdatu iel        | Instrukcijas / noteikumi lietotném                                             |                                                                |
| <ol> <li>Instrukcija</li> <li>Par risinājumu</li> </ol>     | Uzņēmumu pamatdatu ielāde                                                      |                                                                |
|                                                             |                                                                                |                                                                |

Attēls 33. Administrēšanas sadaļas pirmlapa

Sarakstā redzami visi lietotāji, no saraksta iespējams atvērt konkrētā lietotāja profilu.

| ENER                            |        |                   |         |            |               | Ģ                 | 9 Energofektivitäte 🛛 Atjaun | ojamā enerģija un koģenerācija | 🖽 Atsauces dati 🛭 🎕 A | udministrēšana 🛛 🎗 Dita Gabaliņa(EM | LADMIN) 🔻 🐯 lestatījumi |
|---------------------------------|--------|-------------------|---------|------------|---------------|-------------------|------------------------------|--------------------------------|-----------------------|-------------------------------------|-------------------------|
| ☆ Sākums                        | Sākums | ١.                |         |            |               |                   |                              |                                |                       |                                     |                         |
| 🖉 Energofektivitäte 🗸 🗸         | Sist   | ēmas lietot       | tāji    |            |               |                   |                              |                                |                       |                                     |                         |
|                                 |        |                   |         |            |               |                   |                              |                                |                       |                                     |                         |
| 1 Atsauces dati                 | Q~     |                   |         | Uz priekšu | Darbības 🗸    |                   |                              |                                |                       |                                     | Pievienot lietotāju 🕂   |
| la Administrēšana 🛛 🗸           |        | Lietotāja vārds 📬 | Värds   | Uzvārds    | E-pasts       | Lietotāja statuss | Pēdējā pieslēgšanās          | Auditētās datu izma            | ņas (pēd. 30 dienās)  | Pašdeklarētās tiesības              | Pievienot tiesības      |
| Q Sistēmas lietotāji            | 8      | ADMIN             | Dita    | Gabaliņa   | dita@limbo.lv | Aktīvs            | 30.01.2019 19:38             |                                | 73                    | -                                   | 21 🔓                    |
| Notikumu veidi 🖉                | 1      | ADMIN             | Maris   | Gabalins   | mg@limbo.lv   | Aktīvs            | [Nekad]                      |                                |                       | -                                   | [ <del>*</del>          |
| E-pastu veidnes طرح             | 2      | SNIEDZE.PRIECINA  | Sniedze | Prieciņa   | 666@limbo.lv  | Aktivs            | [Nekad]                      |                                |                       |                                     | 1 🕃                     |
| Instrukcijas lietotnēm          | 2      | TUSER1            | Andrejs | Bârda      | 666@limbo.lv  | Aktivs            | 25.12.2018 12:29             |                                |                       |                                     | 2 [ <mark>]</mark>      |
| 🔑 Uzņēmumu pamatdatu iel        | 2      | TUSER10           | Zanda   | Kociņa     | 666@limbo.lv  | Aktīvs            | 25.12.2018 12:34             |                                |                       | 1                                   | []                      |
| <ol> <li>Instrukcija</li> </ol> | 2      | TUSER2            | Anna    | Ciemupe    | 666@limbo.lv  | Aktīvs            | 21.12.2018 01:48             |                                |                       |                                     | 1 []‡                   |
| Par risinājumu                  | 2      | TUSER3            | Marta   | Rudzleja   | 666@limbo.lv  | Aktīvs            | 21.12.2018 01:58             |                                |                       |                                     | 1 C‡                    |
|                                 | 2      | TUSER4            | Pēteris | Pienkalns  | 666@limbo.lv  | Aktīvs            | 18.12.2018 23:06             |                                |                       |                                     | 1 🛱                     |
|                                 | 1      | TUSER5            | Andris  | Gavars     | 666@limbo.lv  | Aktīvs            | 18.12.2018 23:07             |                                |                       |                                     | 7 🕞                     |

#### Attēls 34. Lietotāju saraksts

| 🔂 Sākums                | Sākums 🛝 Sistēmas lietotāji 🛝                              |                       |                     |                      |                                           |             |
|-------------------------|------------------------------------------------------------|-----------------------|---------------------|----------------------|-------------------------------------------|-------------|
| 🖉 Energofektivitäte 🗸 🗸 | Lietotājs                                                  |                       |                     |                      |                                           |             |
| D OIK                   |                                                            |                       |                     |                      |                                           |             |
| 1 Atsauces dati         |                                                            |                       |                     | Paroles maiņa Bloķēt | Notikumi Komentāri Auditētās datu izmaiņa | s Dzēst     |
| 🍪 Administrēšana 🛛 🗸    | Lietotāja vārds:                                           | PUBLIC.TUSER1         |                     |                      |                                           |             |
| i) Instrukcija          | Värds:                                                     | Andrejs               |                     | •                    |                                           |             |
| Par risinājumu          | Uzvārds:<br>E-pasts:<br>Labojumi no reģistra bloķēti līdz: | Bārda<br>666@limbo.lv |                     |                      |                                           |             |
|                         | Pieeja sistēmai:<br>Piekļuves tiesības                     | Atjauta               |                     |                      |                                           | Pievienot + |
|                         | Reģistrācijas num                                          | urs Nosaukums         | Komentári, piezimes | Piešķiršanas datums  | Piekļuve                                  |             |
|                         | 41203046673                                                | SIA "Ošmaļi Energy"   |                     | 12.12.2018           | OI elektrostaciju gada pärskati           |             |
|                         | 45403003353                                                | OŠUKALNS SIA          |                     | 12.12.2018           | OI elektrostaciju gada pārskati           |             |
|                         | 2                                                          |                       |                     |                      |                                           | 1 - 2       |
|                         |                                                            |                       |                     |                      |                                           |             |

Attēls 35. Lietotāja profils

Lietotāja profilā iespējams atbloķēt vai bloķēt lietotāja kontu, redzēt lietot'ja veikto darbību vēsturi [1], kā arī apskatīt un mainīt to, kuru uzņēmumu pārskatus lietotājs var rediģēt. Tas neskar pašdeklarēto tiesību ierakstus.